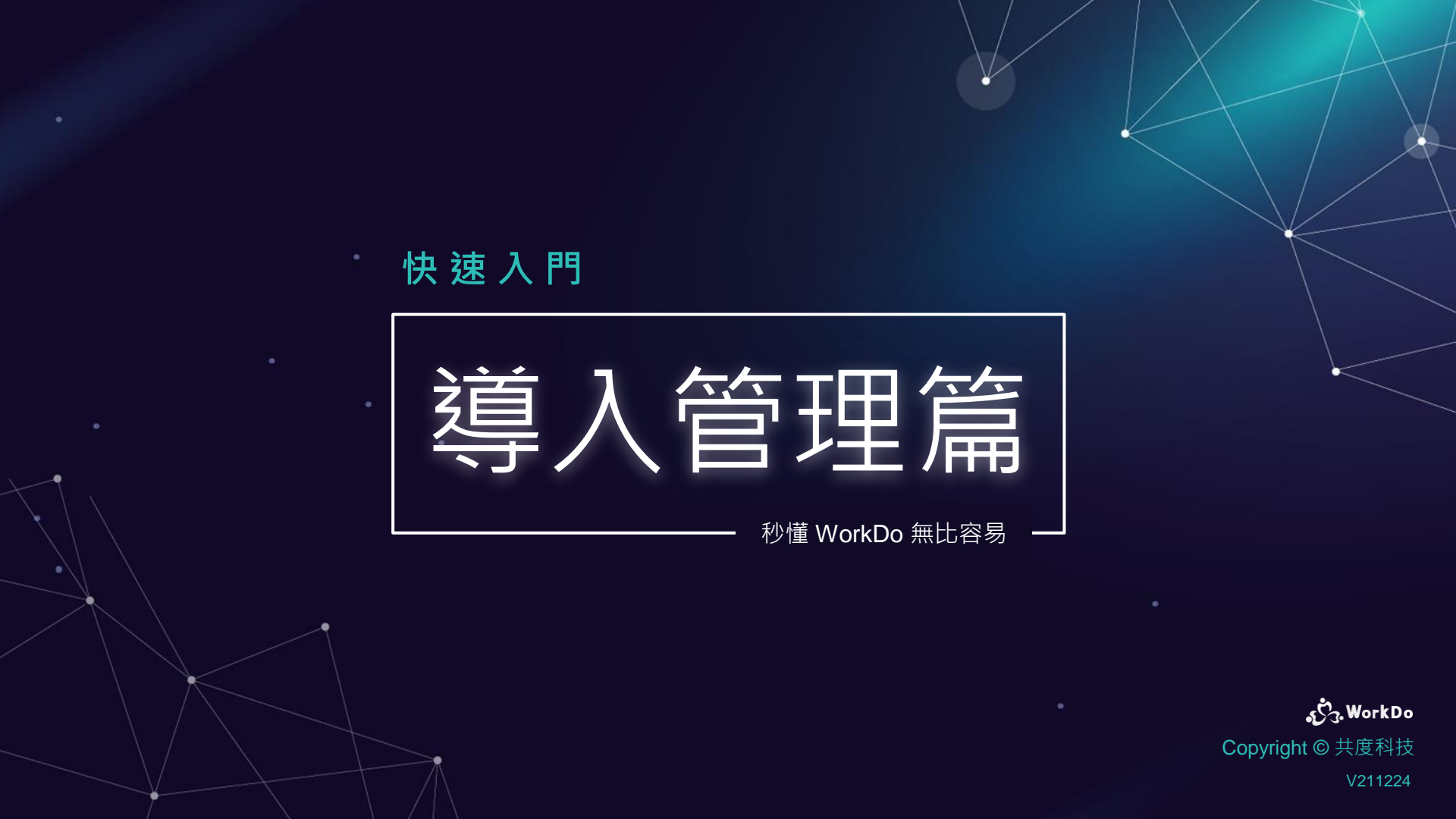

| 不可不知的 WorkDo          |     | <b>美西扒</b> 中                 |
|-----------------------|-----|------------------------------|
| 1.1 全方位管理大滿足          | Ŷ   | 里安說是                         |
| 1.2 基本工具滿足日常所有溝通      |     | 6.1 <u>新增管理員</u>             |
| 1.3 強大的進階 Do 工具任您挑    |     | 6.2 <u>隱私設定</u>              |
|                       |     | 6.3 <u>進階工具的相依性</u>          |
|                       |     | 6.4 <u>啟用工具 &amp; 設定使用權限</u> |
| 1.6 <u>進入特定層級</u>     |     | 6.5 <u>下載使用手冊</u>            |
| 建置公司 & 邀請同仁           | 2 5 | 導入組織架構                       |
| 2.1 <u>以企業網域建置公司</u>  |     | 5.1 匯入員工檔案及部門資料              |
| 同仁加入公司:對方有網域信箱        | 4   | 建置群組                         |
| 同仁加入公司:對方無網域信箱        |     | 4.1 建立專屬群組                   |
| 2.2 以免費電子信箱建置公司       |     | 4.1.1 邀請相關同仁加入群組             |
| 2.2.1 <u>邀請同仁加入公司</u> |     | 4.1.2 <u>我想加入群組</u>          |
| 加入公司                  | 3   | 4.2 密技:善用系統建立的子群組            |
| 3.1 註冊引導加入            |     | 4.3 <u>有時只需要一對一討論:加好友</u>    |
| 3.2 自行加入多家公司          |     | 4.4 密技:設為我的最愛                |

<u>1.3</u>

2.1.1 <u>邀請同仁力</u>

2.1.2 <u>邀請同仁力</u>

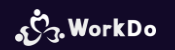

#### 1. 不可不知的 WorkDo

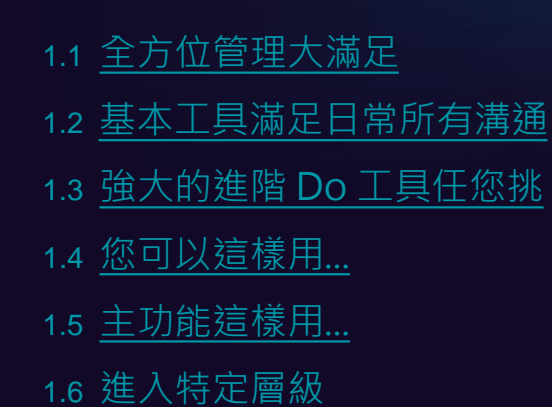

## 1.1 全方位管理大滿足

層級架構清清楚楚 加入後才能參與討論 資訊分管不混亂

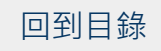

#### 1.1 進出管制最安心 全能彈性工作空間

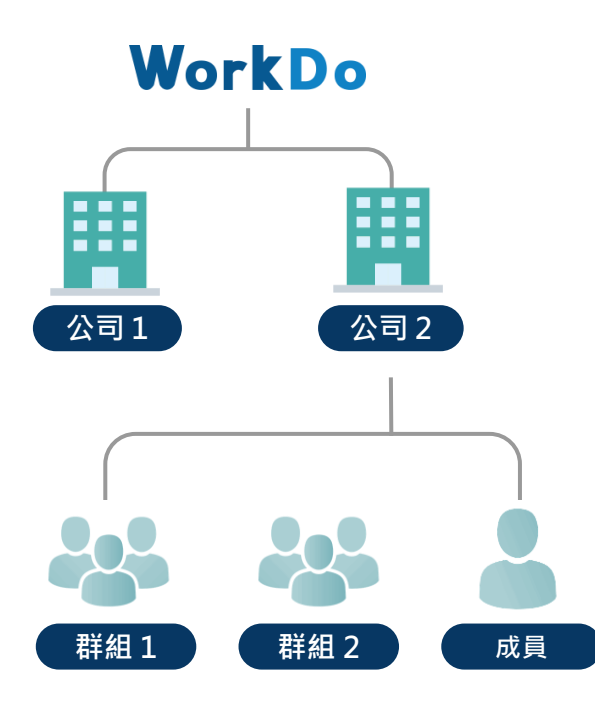

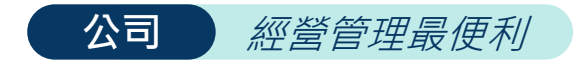

- •同時管理多個公司,滿足企業集團及分公司需求
- 驗證、授權、進出管制

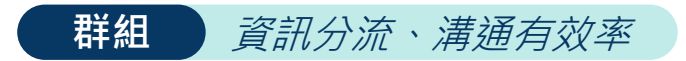

- 依部門、專案、議題建立多個子群組
- 管理員 工具啟用與管理權限
- 成員 自由使用已啟用工具
- 個人 企業機密不外洩、進出管制最安心
- •加入方式嚴謹(綁定企業網域/指定邀請驗證加入)
- 隨時隨地展開工作 、遠距檔案傳收無礙
- 腦力激盪和討論資料不外洩

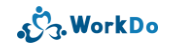

企業主

最愛

#### 1.2 基本工具滿足日常所有溝通協作

公司 / 群組 / 好友 / 個人 皆擁有所需的基本工具 足以應對所有日常待溝通協作事務

#### 1.2 基本工具滿足日常所有層級溝通協作

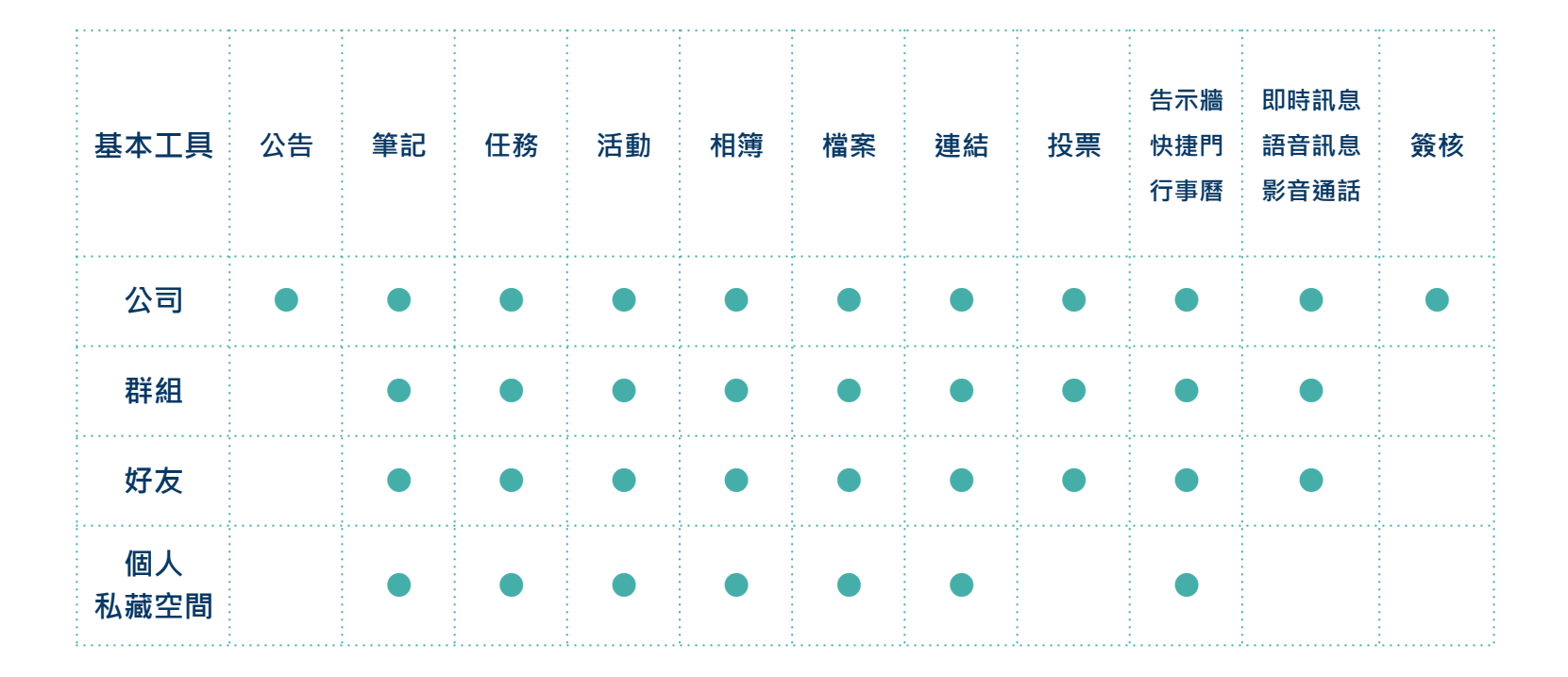

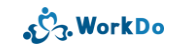

#### 1.2 溝通協作基本工具 涵蓋各行各業各種情境

#### **公**公告

重要提醒 規範、方針、福利

#### 具時效性通知 行政通知、政府法令

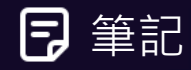

議題討論 特定議題、蒐集提案、技術討論

分享專業 產業動態、新聞、知識更新

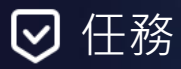

清楚的工作分配

市場調查、資料分析、執行專案、 議價、簽約、裝機、驗收、上線、 進貨、盤點、產品發表、記者會、 拜訪客戶/廠商、各項工作準備

進度追蹤

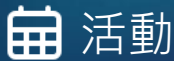

必要活動通知 各項會議、教育訓練、健康檢查 統計活動人數 旅遊、聚餐、尾牙、運動會

❷ 相簿

重 要 見 證 裝機上線、驗收、簽約、進貨 盤點、產品發表、各項活動

回憶凝聚向心力

工作實錄、旅遊、聚餐、迎新 生日會、歡送趴

#### ▲ 檔案

雲端共享資源 雲端存儲空間只要一人上傳檔案 所有成員皆可下載 ∂ 連結

自訂標題更好找

實用文章、工具教學、參考網站、 合作夥伴資訊、只要一人新增所有 成員共享

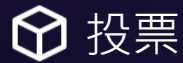

表決透明公開 部門聚餐、員工旅遊、各類調查

選舉公平公正 福委會、尾牙小組

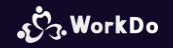

#### 1.3 WorkDo 最強大的就是...

滿足工作 / 協作 / 管理需求 超多進階 Do 工具任您挑 而且還持續擴充中! 1.3 進階管理 Do 工具隨你選

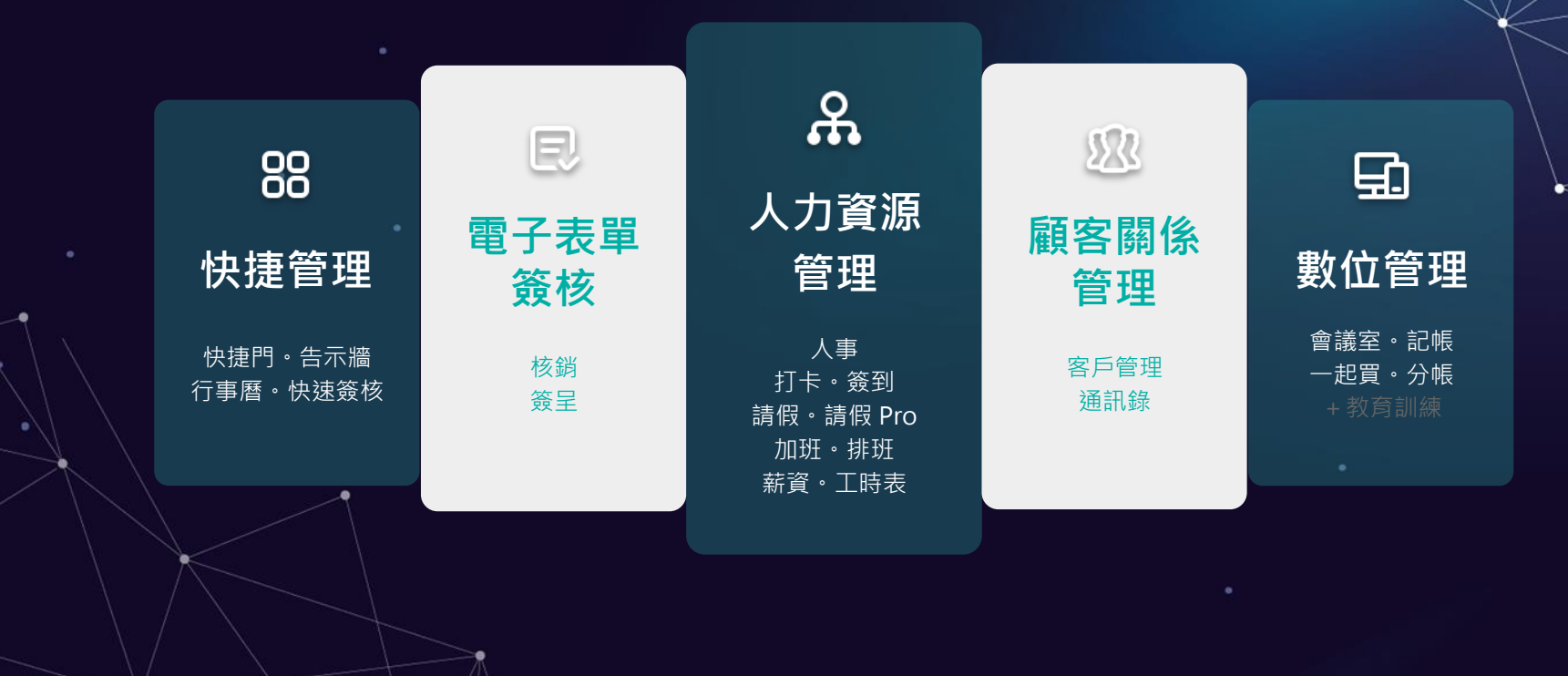

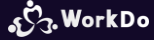

#### 1.4 多強大? 實際體驗更深刻

萬萬不可錯過 WorkDo 特色介紹 建議邀請至少 3 位夥伴跟您一起 實際這樣用用看!

#### 1.4 輕鬆搞定工作大小事

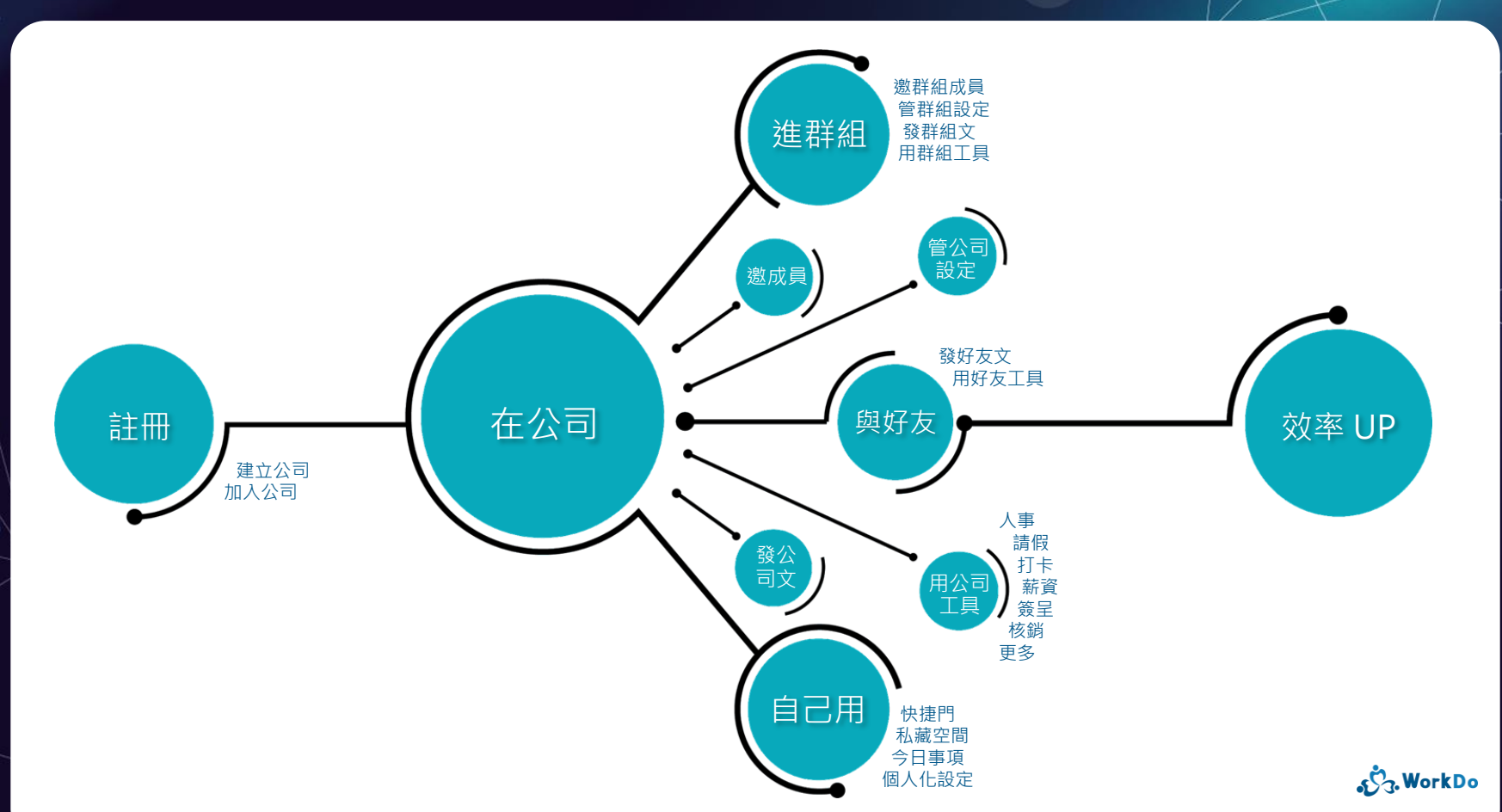

## 1.5 看起來很強大, 也好像很難、很複雜?

不不不...複雜的我們來 聰明的您只要跟著步驟做

保證上手

### 1.5.1 全域功能讓您掌握公司大小事

進入公司後

#### 幫您彙整公司內所有資料

#### 1.5.1 全域功能就是便捷

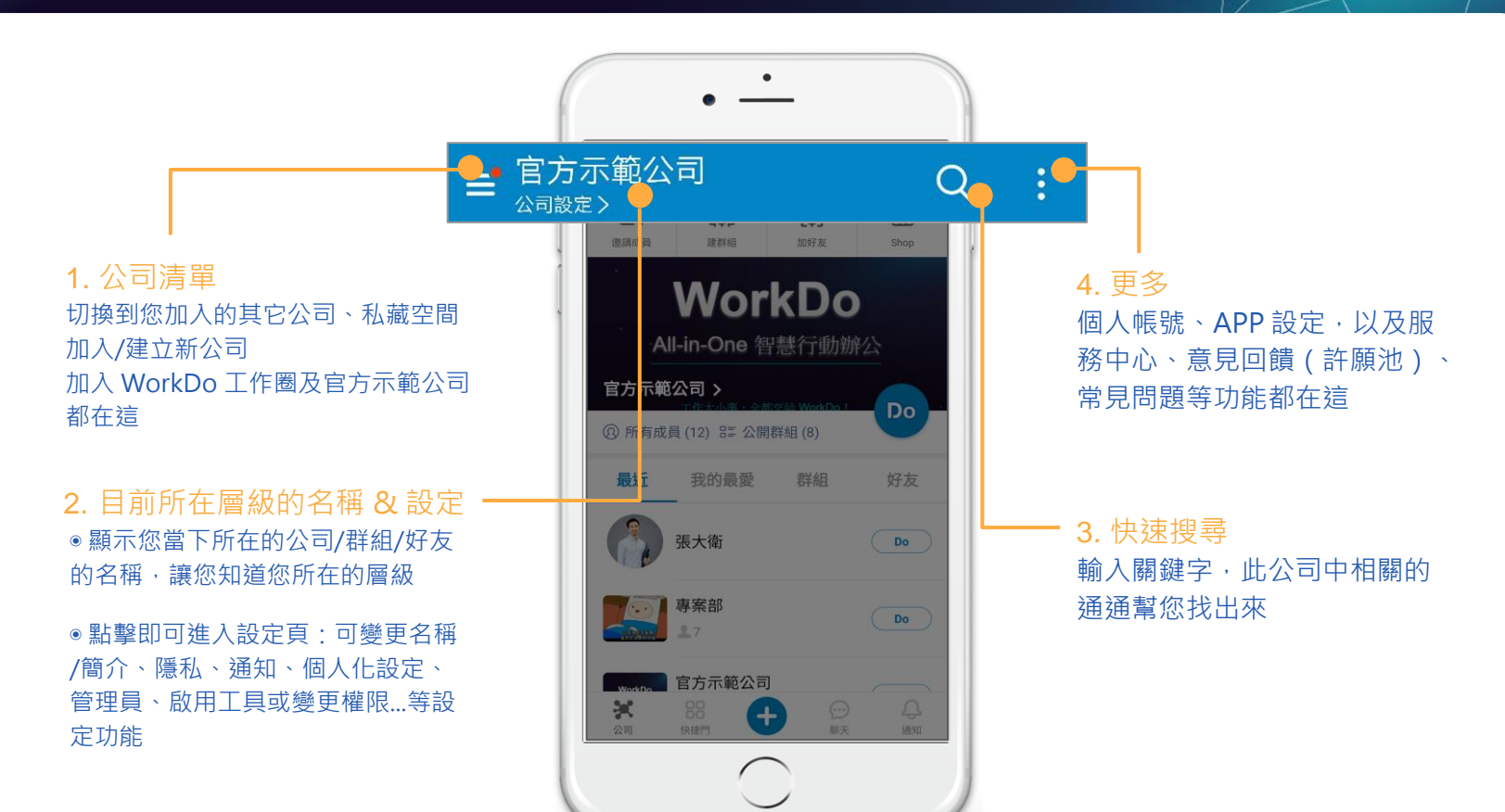

ر WorkDo،

#### 1.5.2 主功能就是快

讓您更方便

讓您更快速

Work easy, Work smart!

#### 1.5.2 主功能就是快

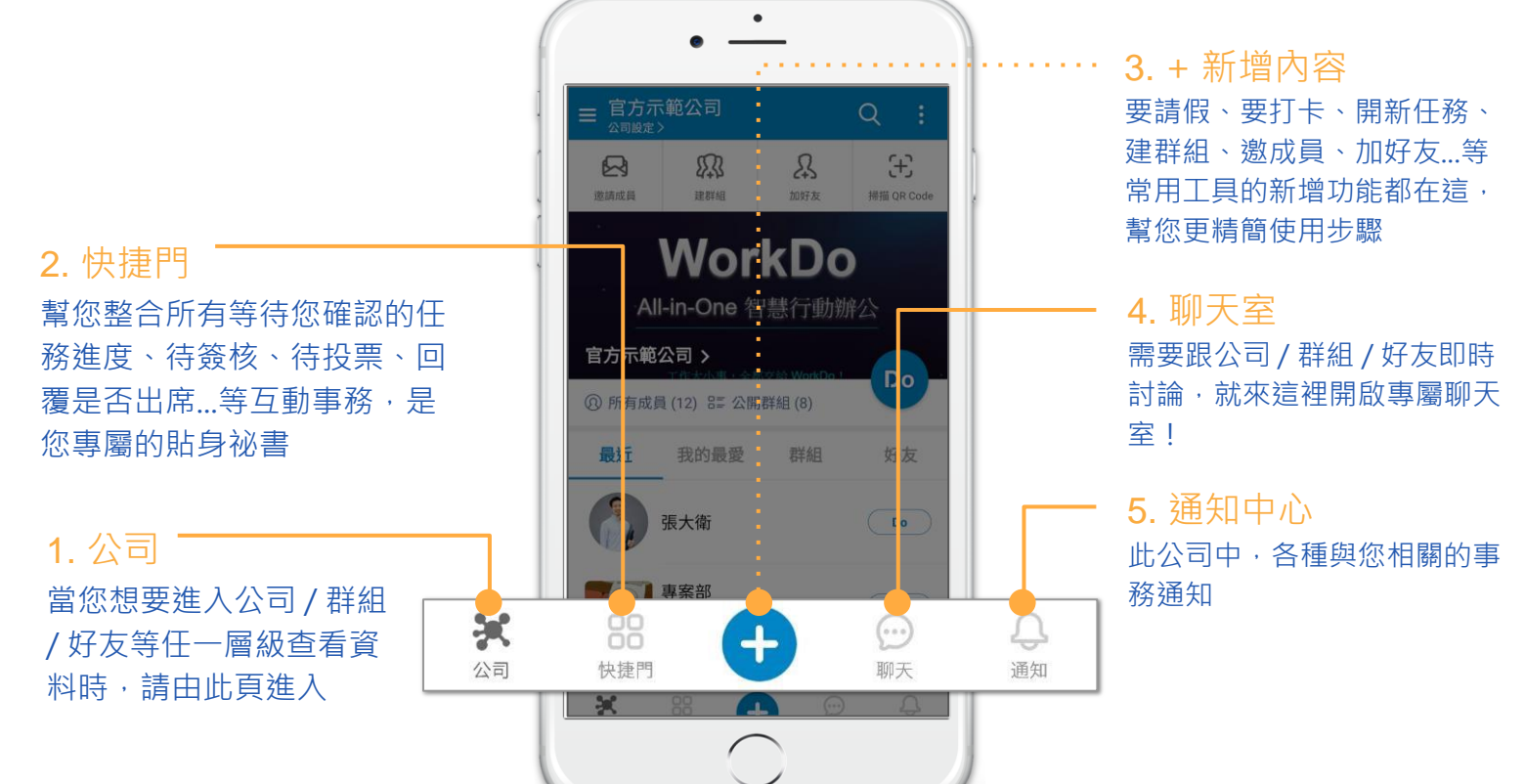

ر WorkDo،

#### 1.5.2 公司: 想看特定資料時這裡進

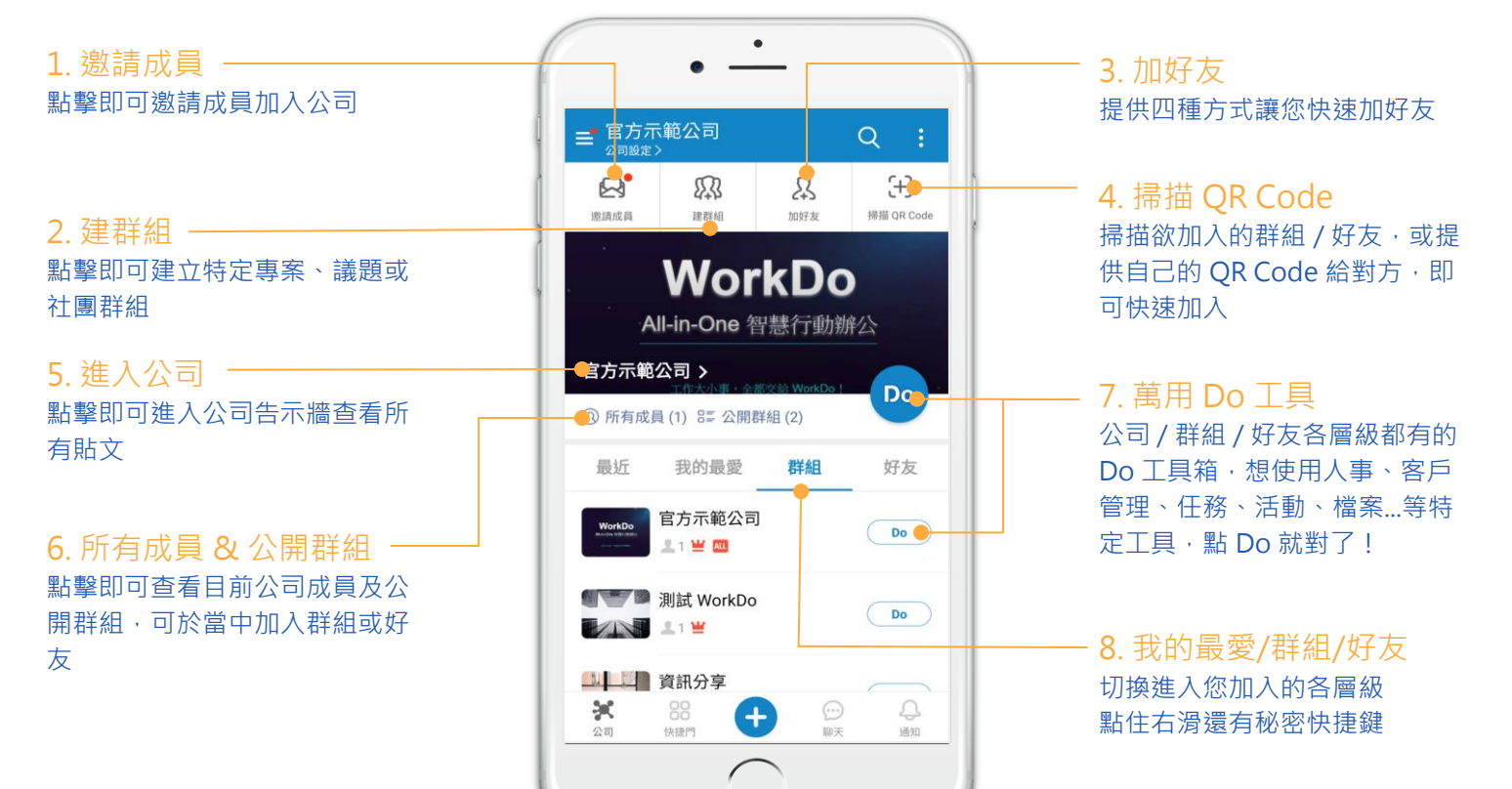

<del>رگع. Work</del>Do

#### 1.5.2 快捷門:貼身祕書幫您整合所有待確認事務

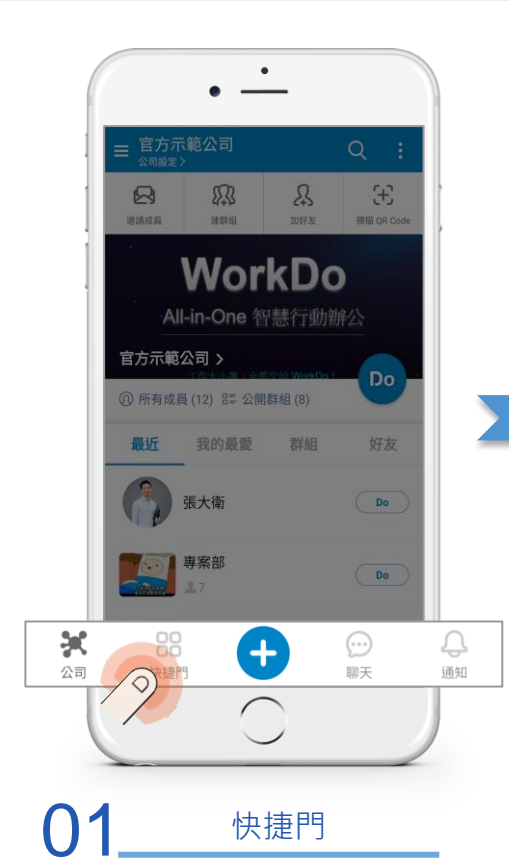

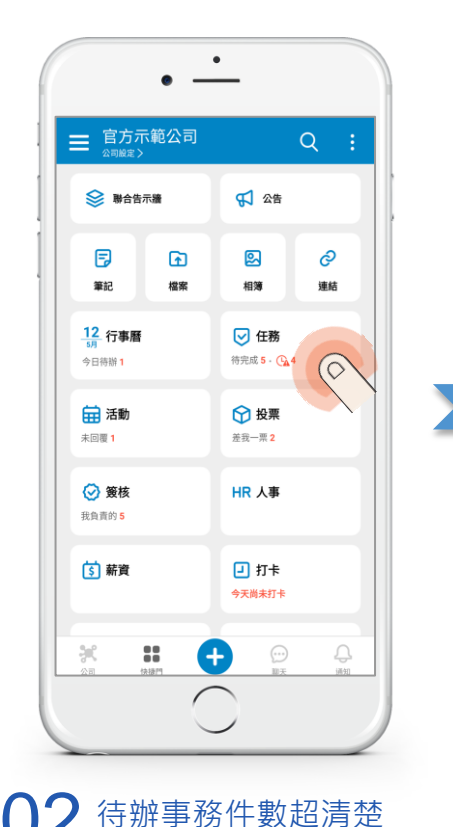

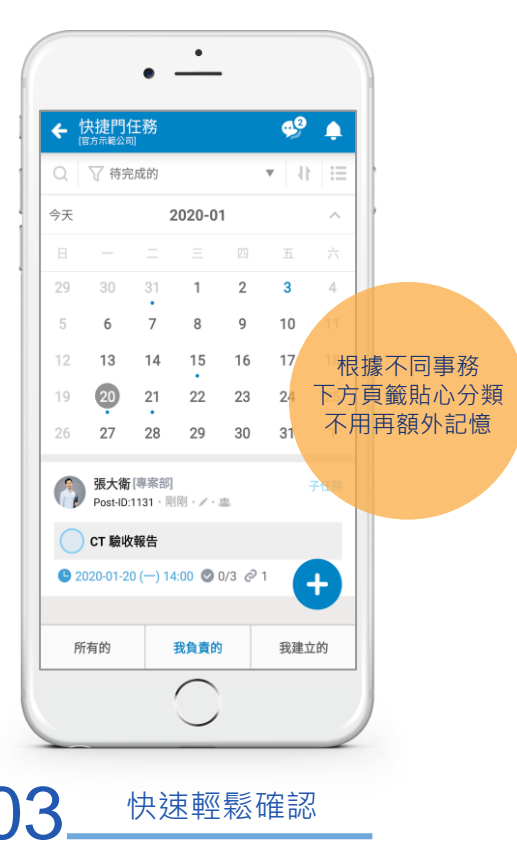

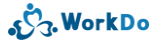

1.5.2 『+』:常用工具快速新增

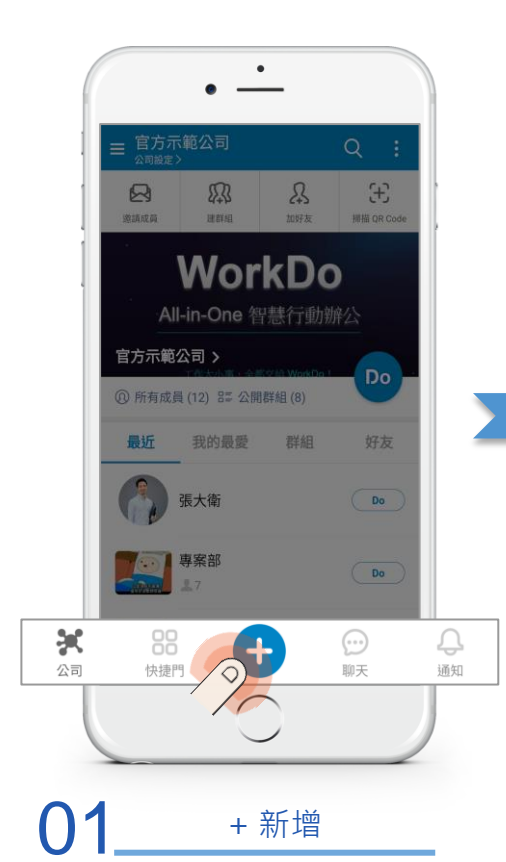

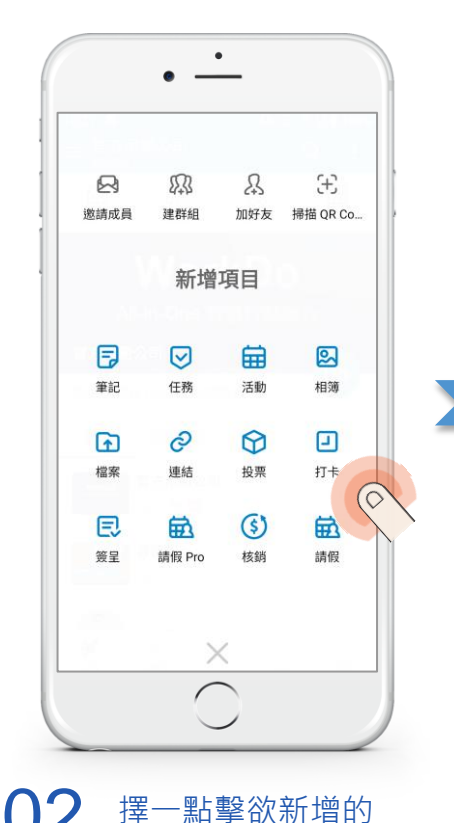

٠ ← 官方示範公司 ☆ਗ਼⋈定〉 • Do 告示牆 聊天 打卡 📵 2021-08-26 (四) (今天) 選到 12:37 ○: <sup>上班時間</sup> 09:00 申訴 下班時間 17:30 未打卡 已進入可打卡範圍: Hi-WorkDo 確認可打卡範圍 重新定位 打卡 我的 🔺 管理 🔺  $\bigcap$ 

快速進入新增畫面

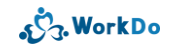

#### 1.5.2 聊天:即時訊息方便討論

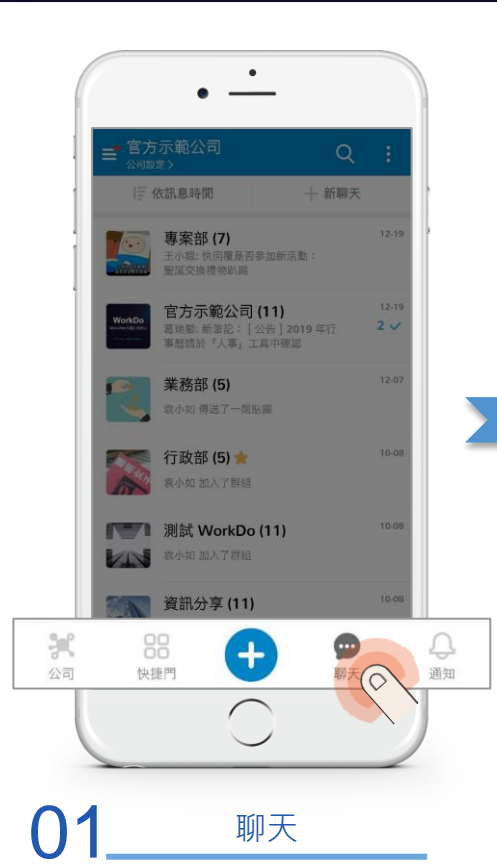

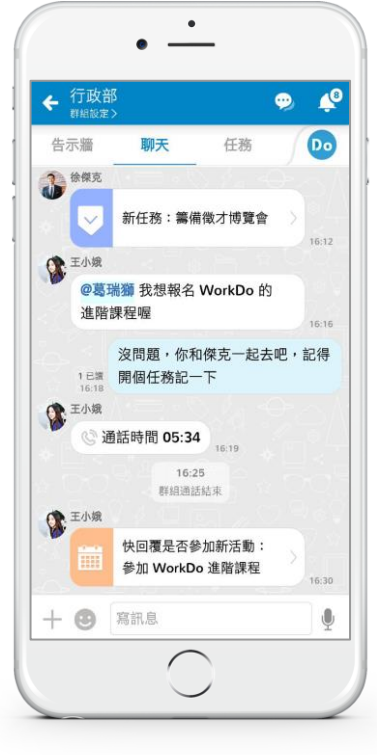

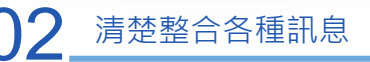

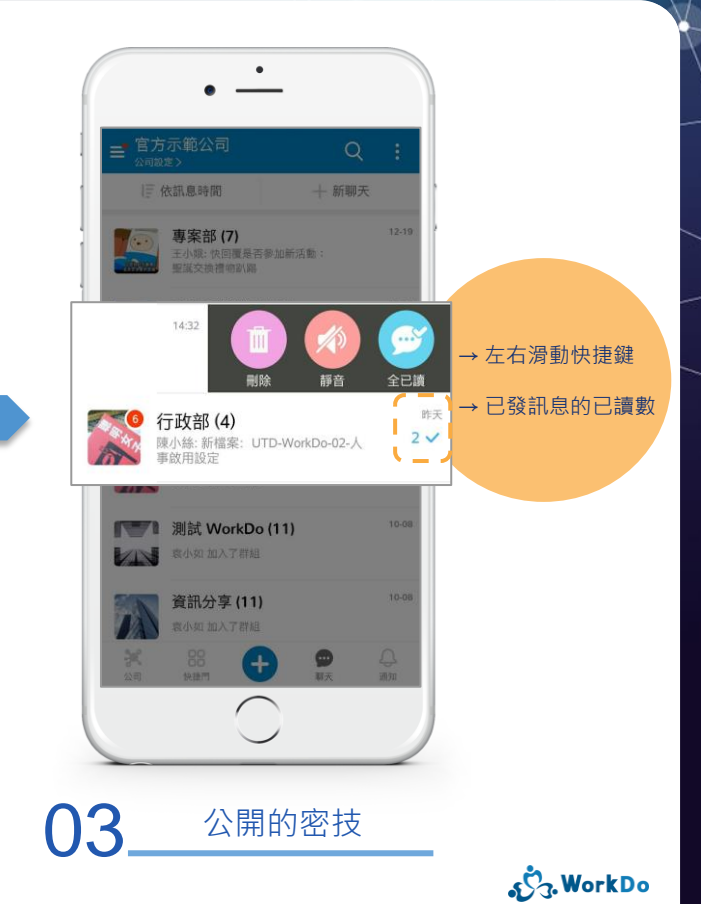

#### 1.5.2 更多:個人化設定 & 幫您快速上手的 APP 小幫手

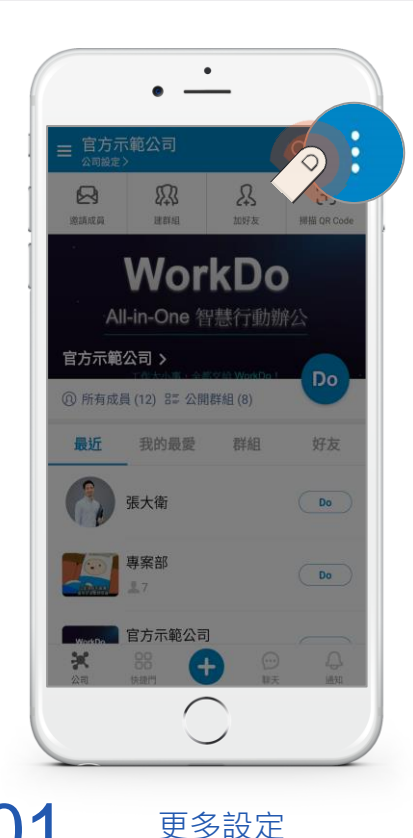

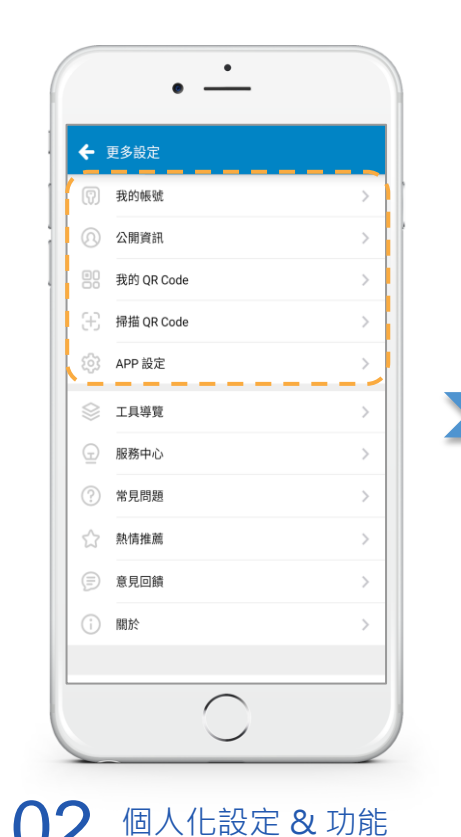

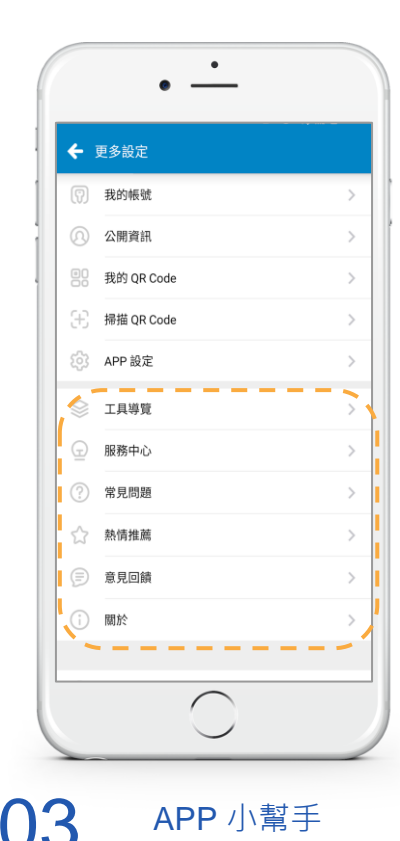

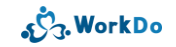

#### 1.6 進入特定層級

# 新增/編輯/瀏覽特定資料的第一個步驟 公司/群組/好友操作介面一致

資料分流更準確

#### 1.6 進入特定層級:資料分流更準確

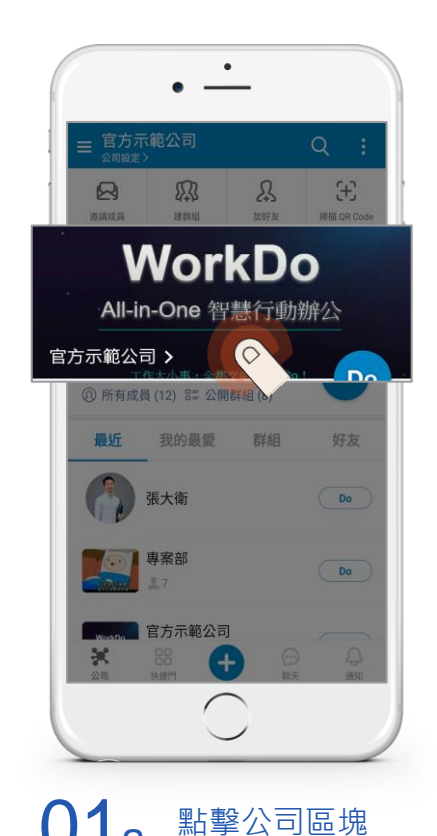

或

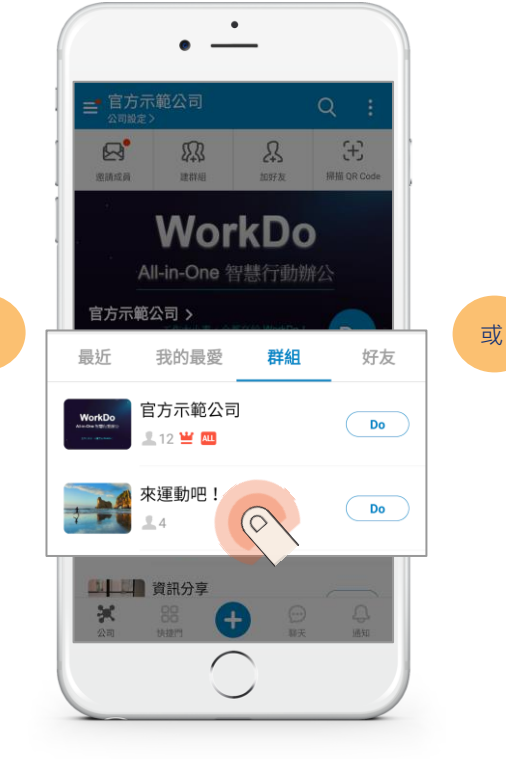

點擊欲瀏覽的群組

£ R R 建料组 WorkDo All-in-One 智慧行動辦公 官方示範公司 > 最近 我的最愛 群組 好友 徐傑克 Do 張大衛 Do 0 × (+)點擊欲瀏覽的好友

#### 1.6 進入特定層級:基本功能操作介面一致

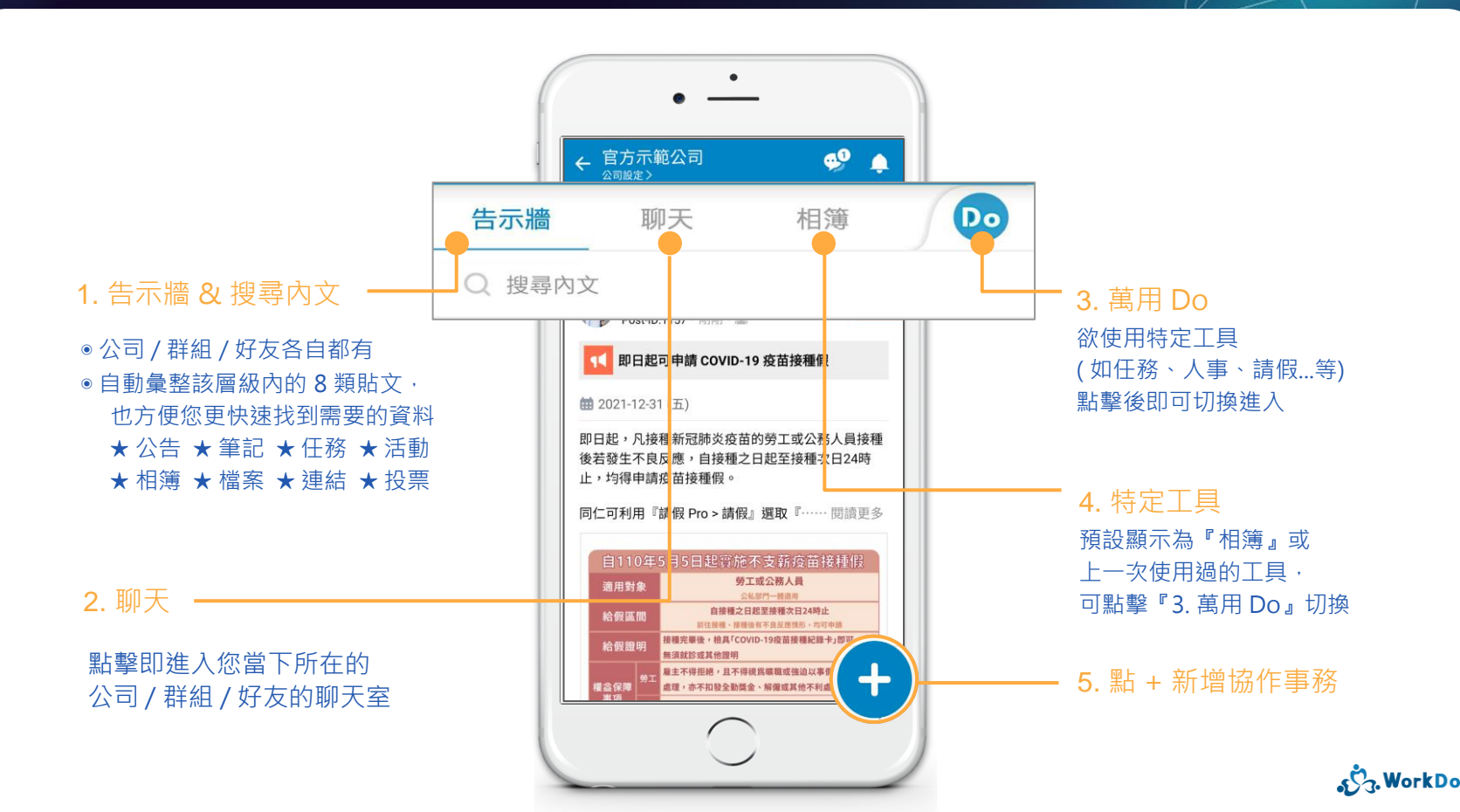

1.6 進入特定層級:資料分流更準確

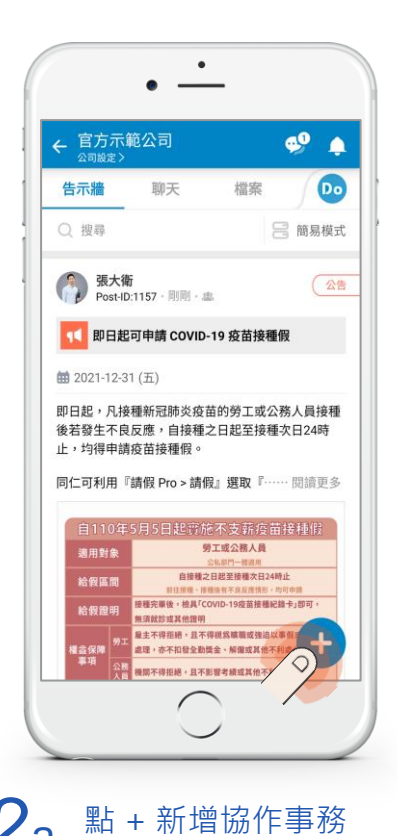

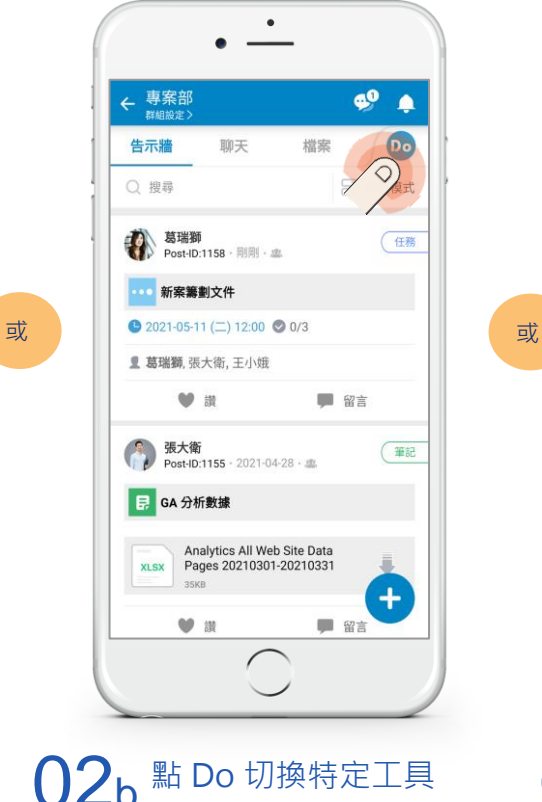

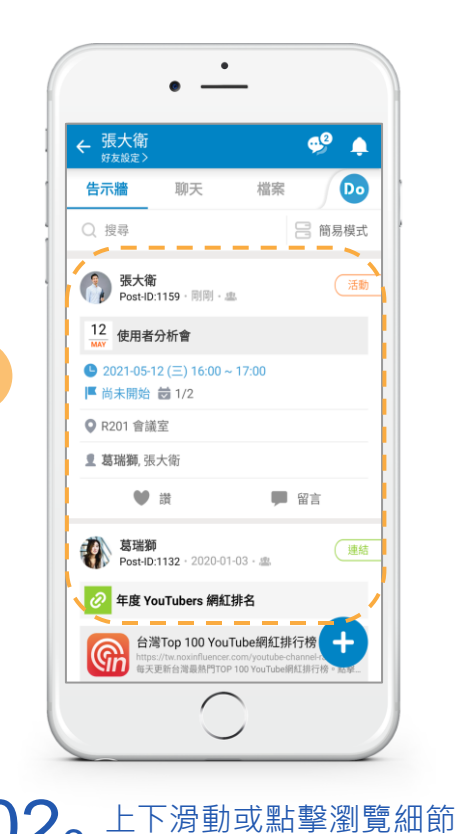

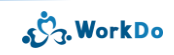

#### 2. 建置公司 & 邀請同仁

2.1 以企業網域建置公司

2.1.1 邀請同仁加入公司:對方有網域信箱

2.1.2 邀請同仁加入公司:對方無網域信箱

回到目錄

2.2 以免費電子信箱建置公司

2.2.1 <u>邀請同仁加入公司</u>

#### 2.1 以企業網域建置公司

連結綁定企業網域 人員進出防護多一重 進出管制更安心

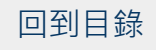

#### 2.1 建置公司:以企業網域建立·後續同仁加入更快速

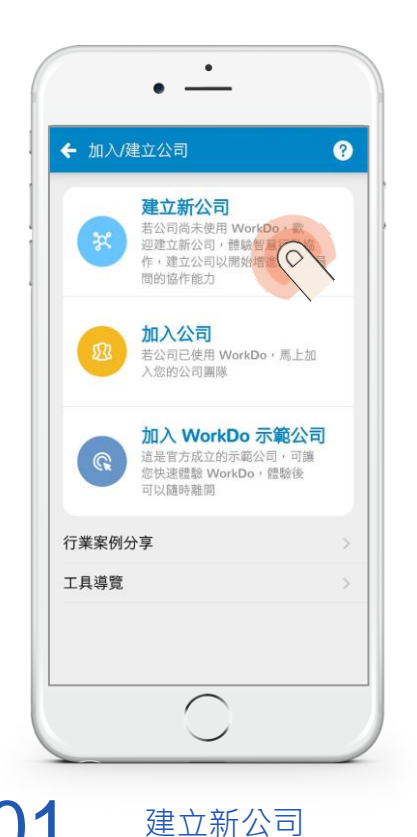

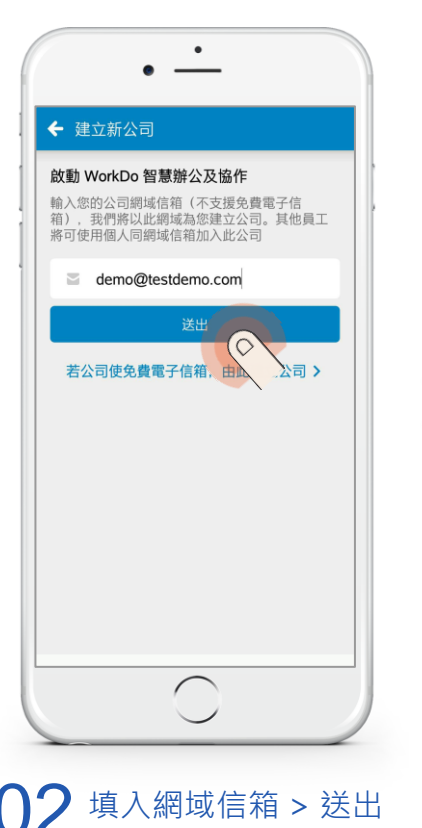

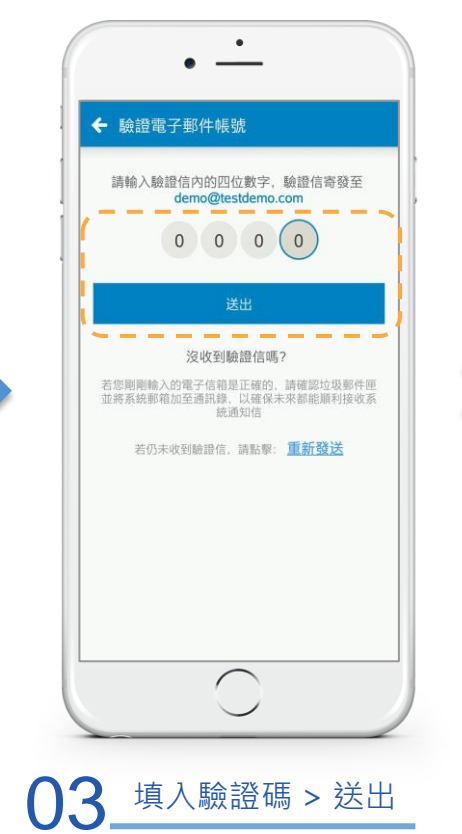

رژج. WorkDo

### 2.1 建置公司:以企業網域建立·後續同仁加入更快速

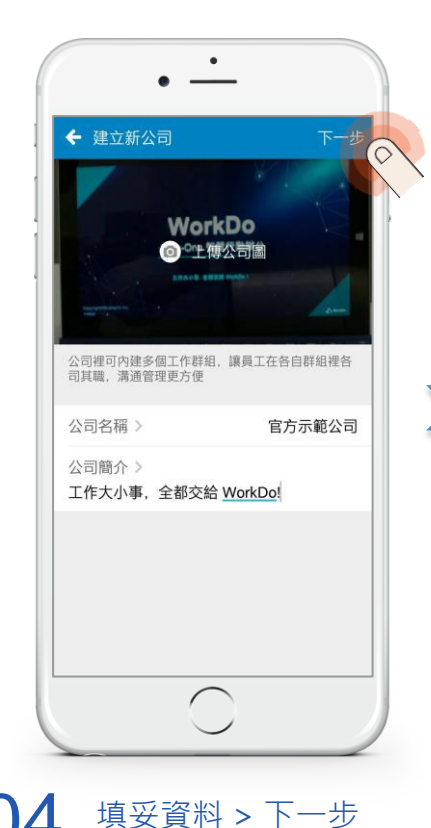

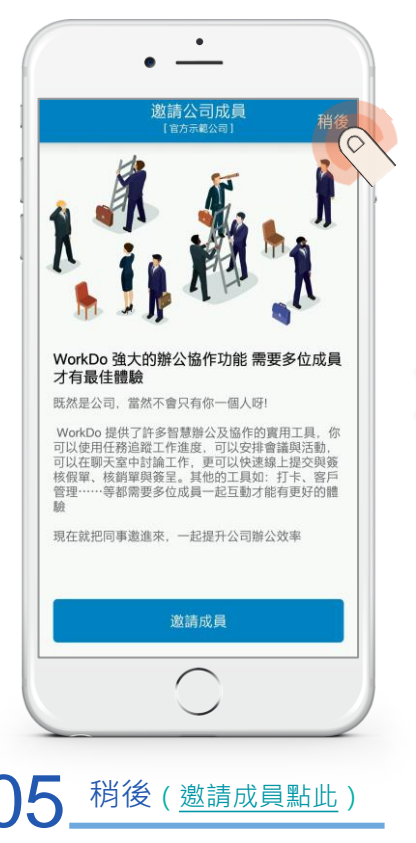

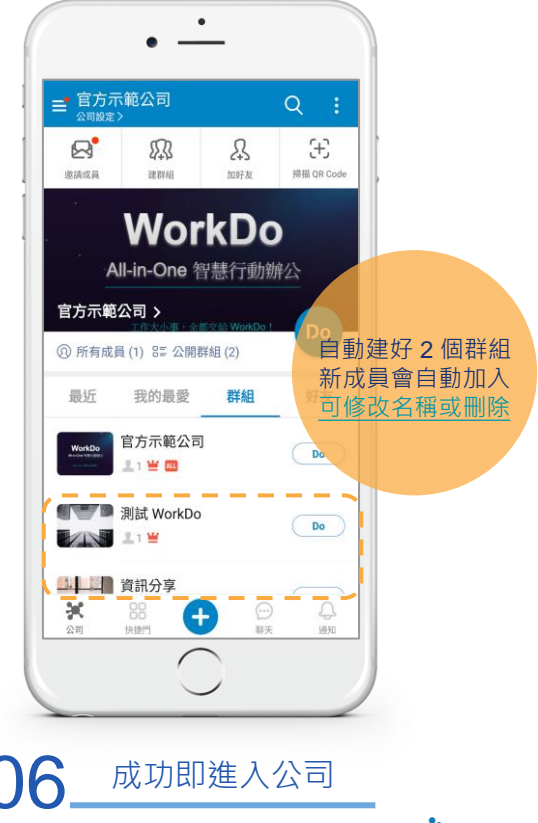

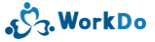

### 2.1.1 邀請同仁加入公司

對方擁有個人企業網域信箱時 建議請對方<u>直接加入</u>

其次則由您發送邀請連結

#### 2.1.1 邀請同仁加入公司(對方有個人企業網域信箱)

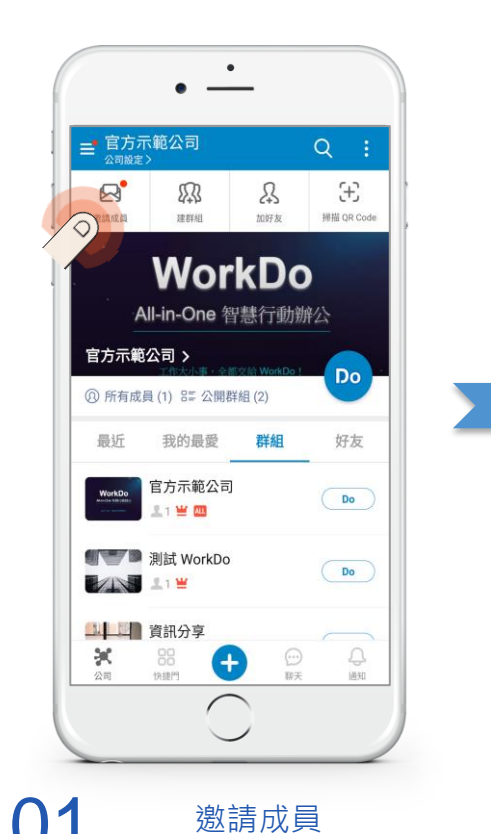

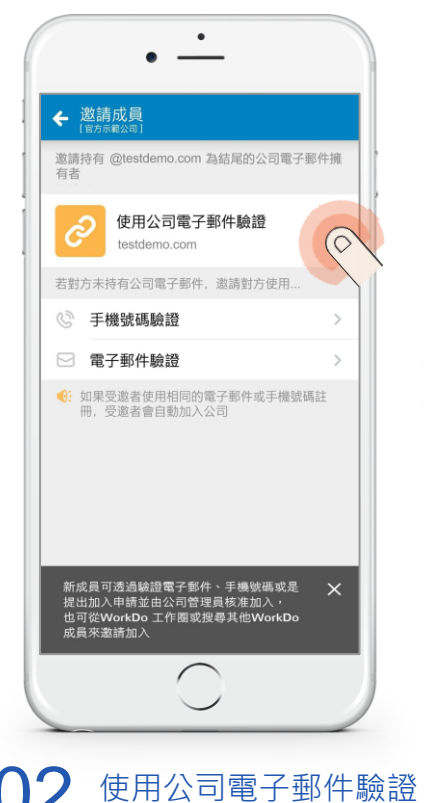

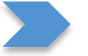

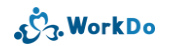

#### 2.1.1 邀請同仁加入公司(對方有個人企業網域信箱)

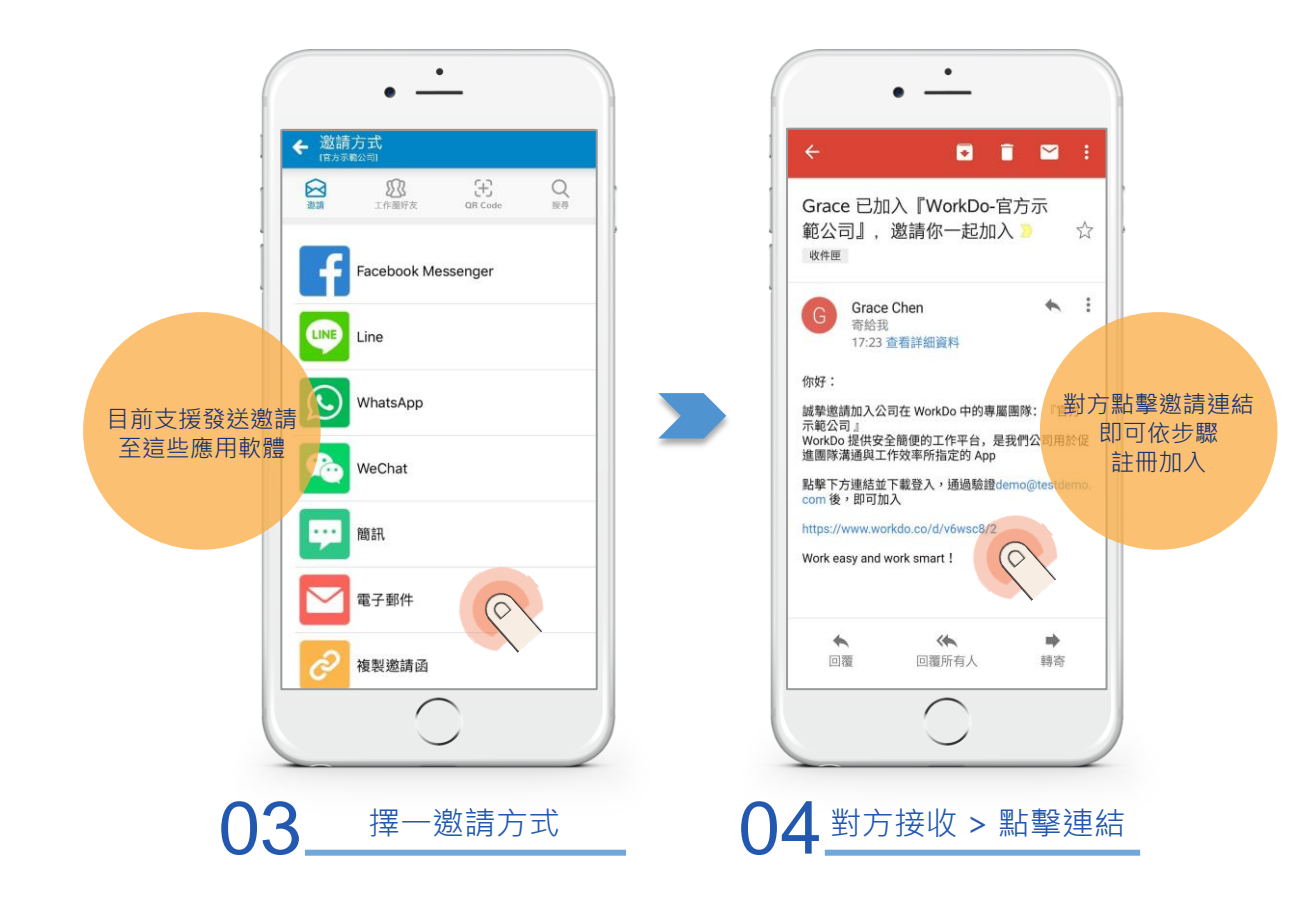

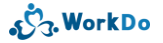

#### 2.1.2 邀請同仁加入公司

對方沒有專用企業網域信箱時 依據對方的電子信箱或手機號碼 產生專屬邀請連結 通過驗證才可加入

#### 2.1.2 邀請同仁加入公司(對方沒有專用的企業網域信箱)

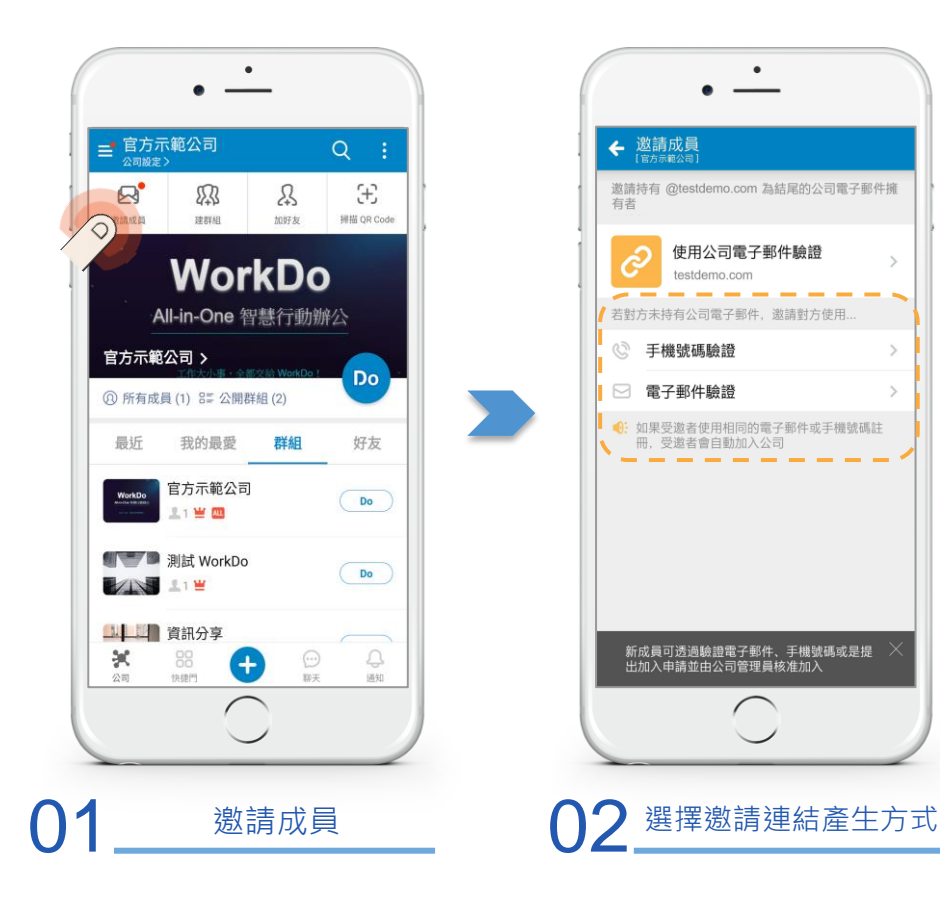

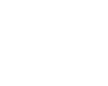

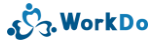

#### 2.1.2 邀請同仁加入公司 (對方沒有專用的企業網域信箱)

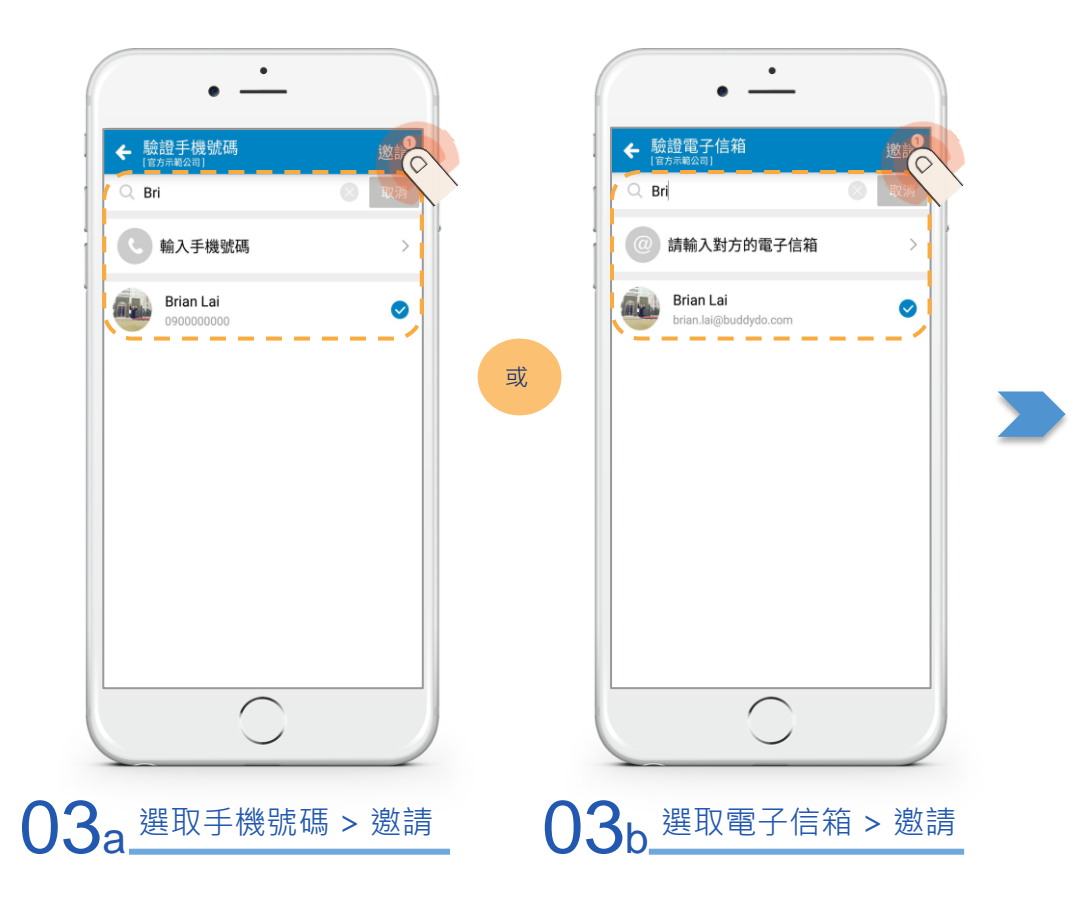

J. WorkDo
#### 2.1.2 邀請同仁加入公司(對方沒有專用的企業網域信箱)

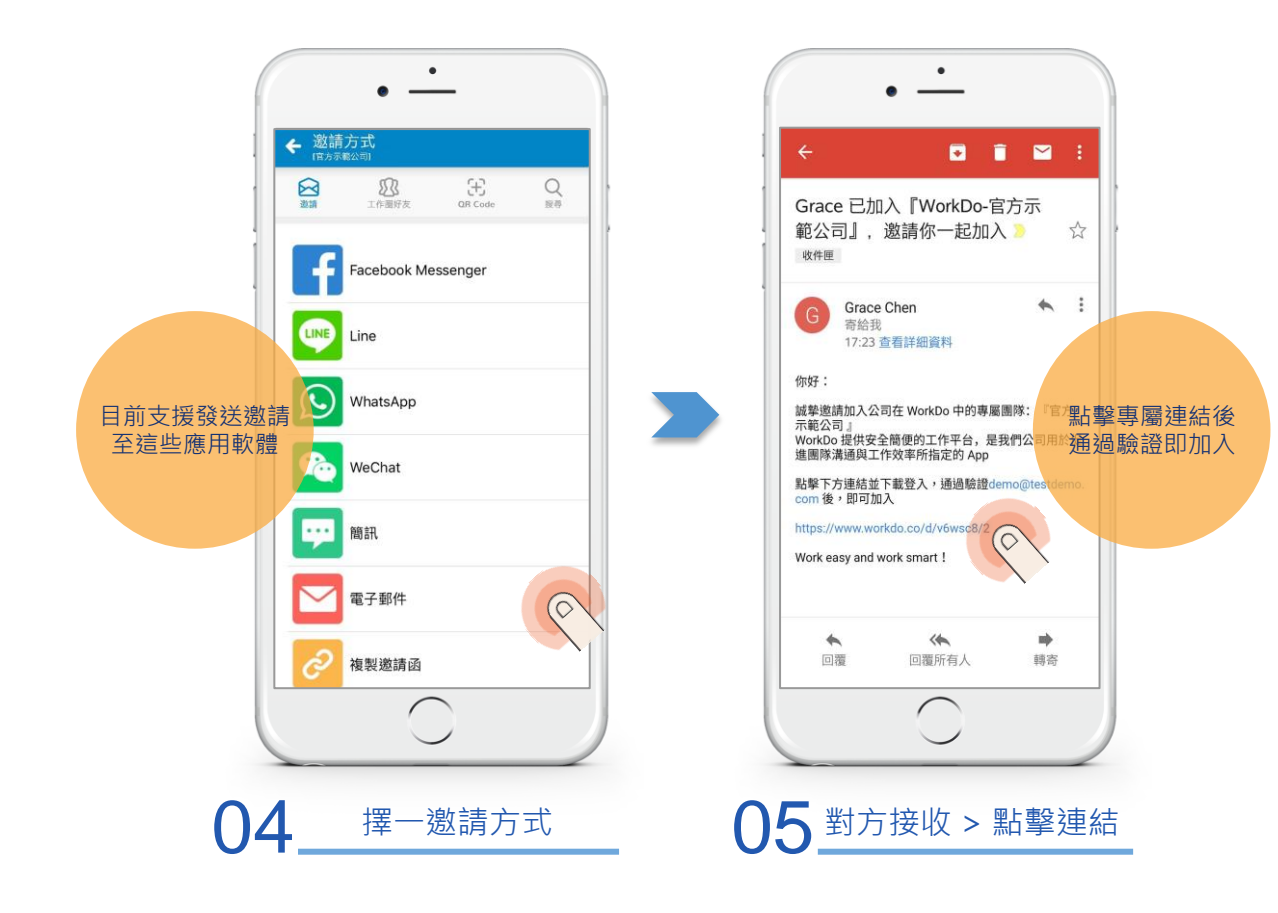

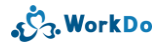

## 2.2 以免費電子信箱建置公司

填妥申請資料即可建置 後續同仁加入僅允許指定邀請

進出管制更安心

#### 2.2 建立公司:以免費電子信箱申請建立

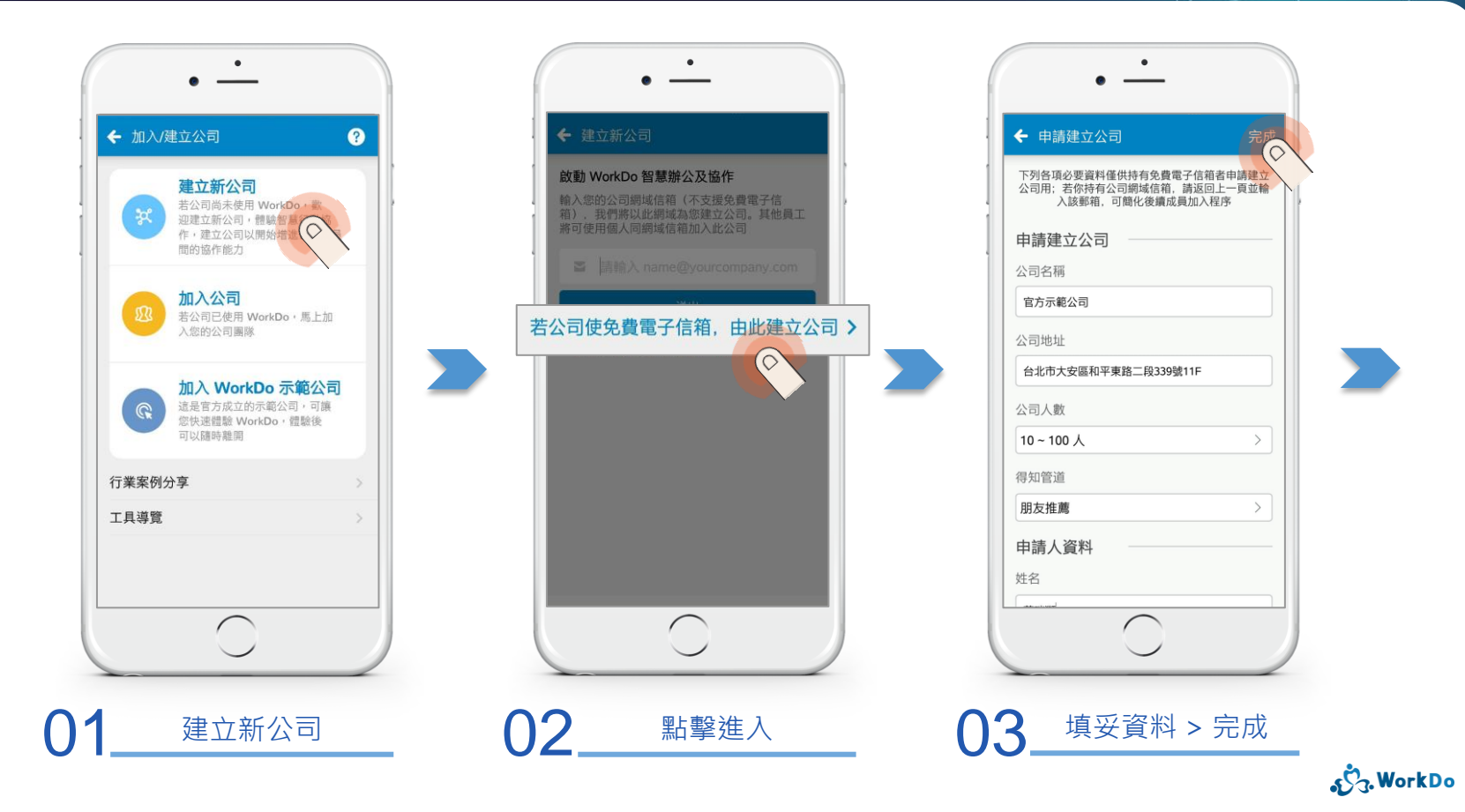

#### 2.2 建立公司:以免費電子信箱申請建立

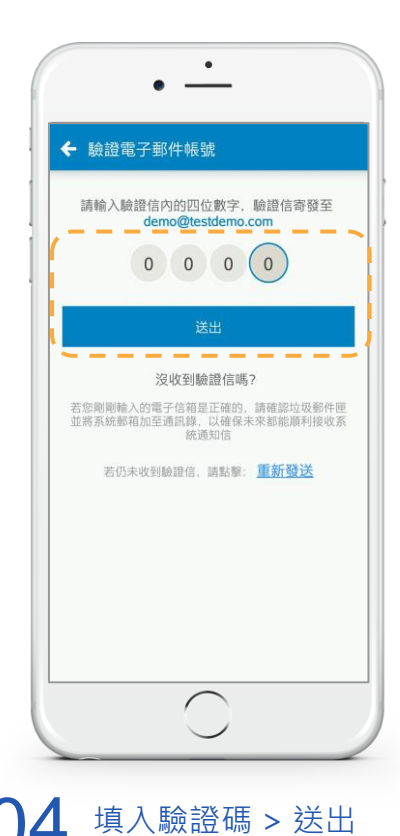

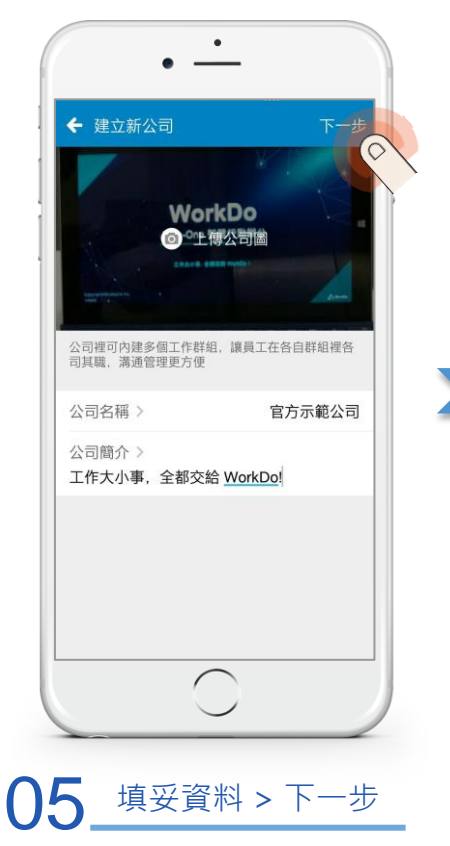

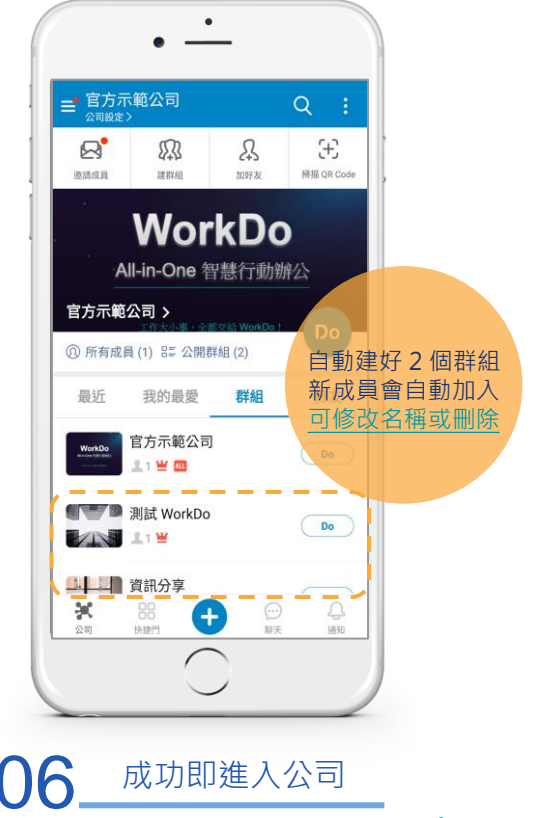

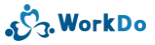

# 2.2.1 邀請同仁加入公司

#### 兩種邀請管道都便利

● 產生專屬對方的電子信箱或手機號碼的邀請連結並通過驗證
 ● 發送通用邀請連結,由管理員審核加入

#### 2.2.1 邀請同仁加入公司(以免費電子信箱建置的公司)

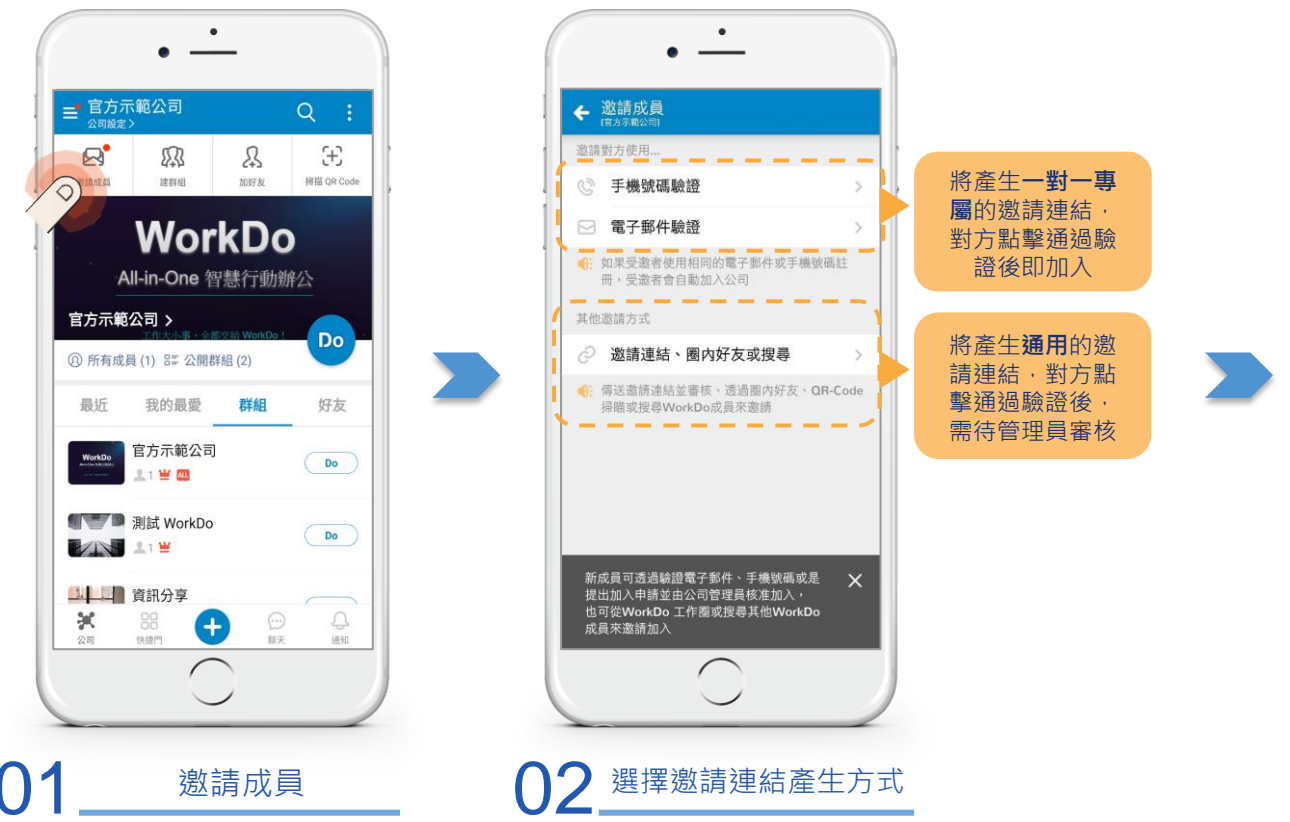

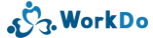

### 2.2.1 邀請同仁加入公司(以免費電子信箱建置的公司)

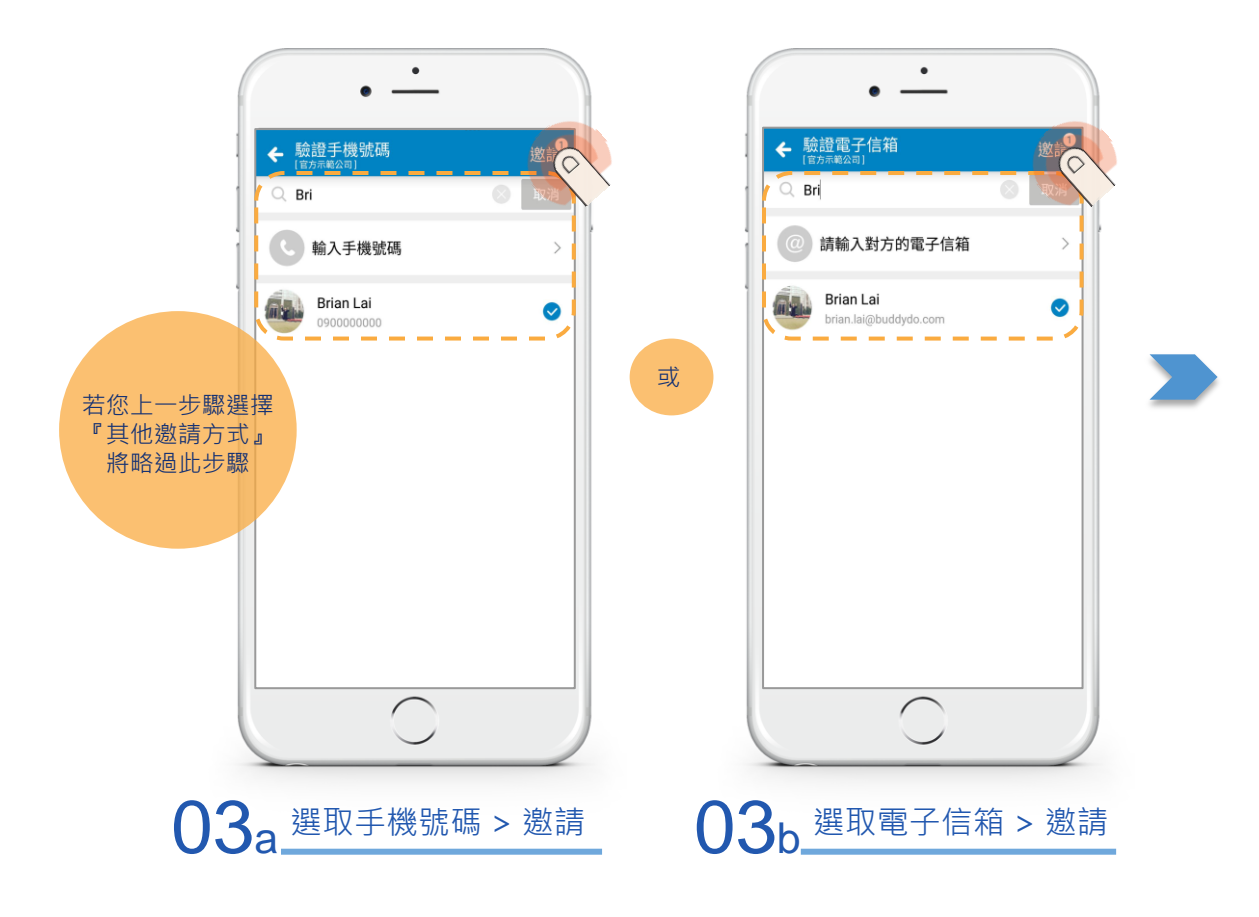

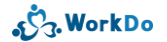

#### 2.2.1 邀請同仁加入公司(以免費電子信箱建置的公司)

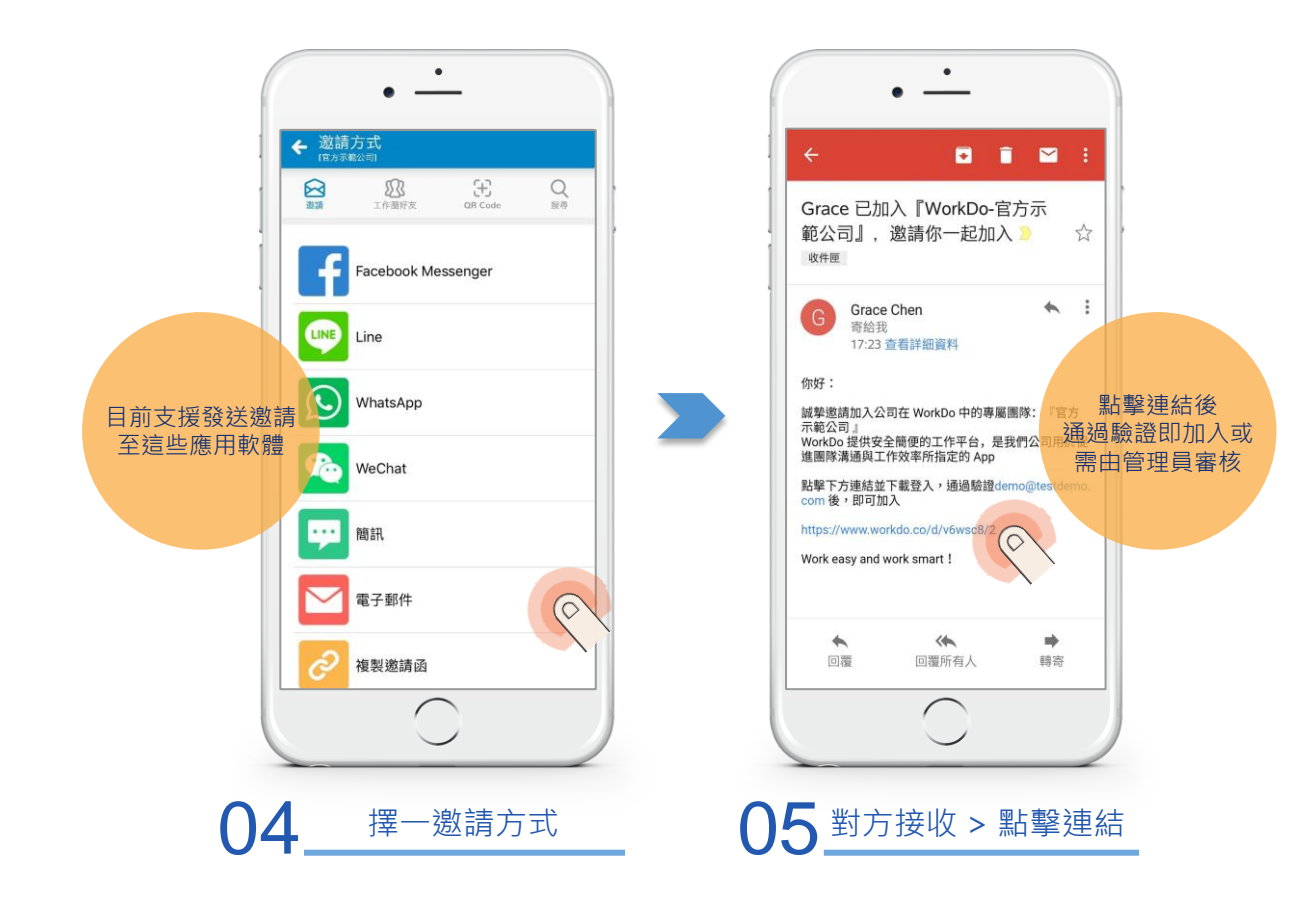

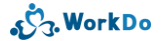

# 3. 加入公司

3.1 <u>註冊引導加入公司</u>3.2 <u>自行加入多家公司</u>

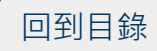

# 3.1 註冊引導加入公司

公司是以企業網域建置 也擁有個人專用的企業網域信箱 註冊後跟著引導步驟加入最便捷

### 3.1 註冊引導加入公司(註冊後立即加入以企業網域建立的公司)

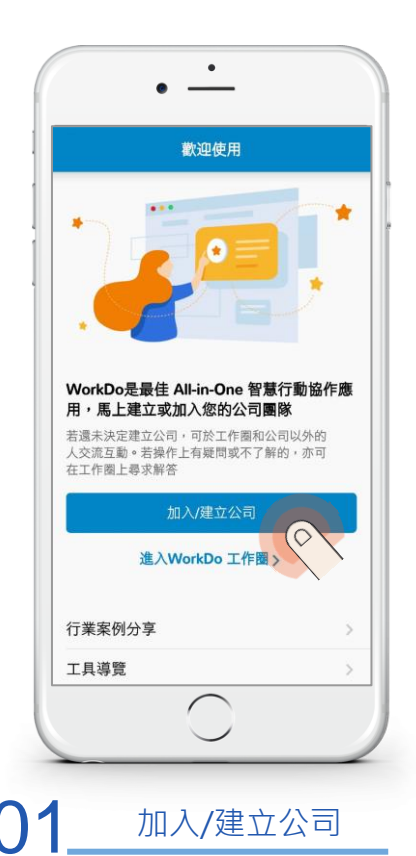

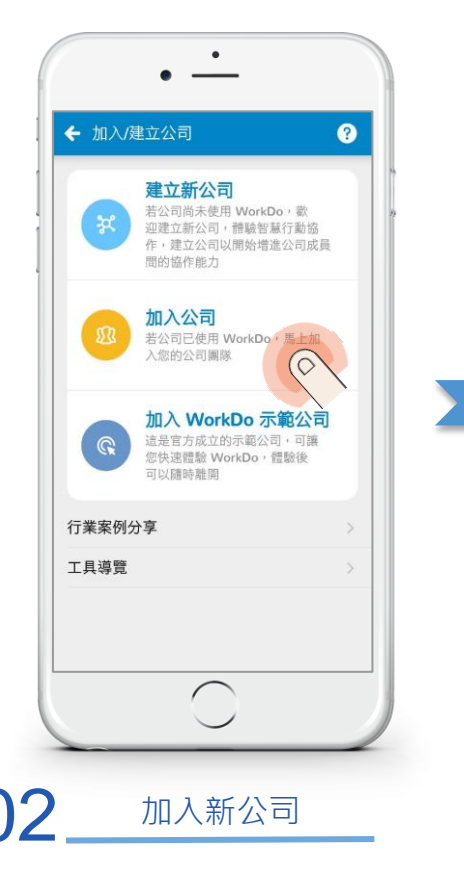

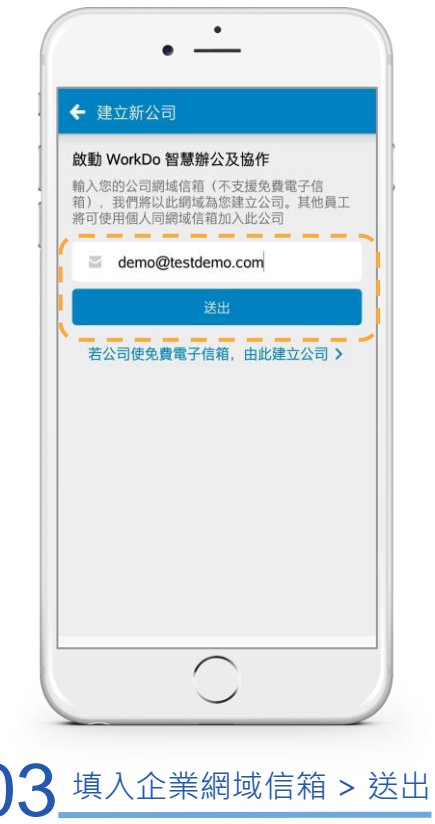

ی WorkDo

### 3.1 註冊引導加入公司(註冊後立即加入以企業網域建立的公司)

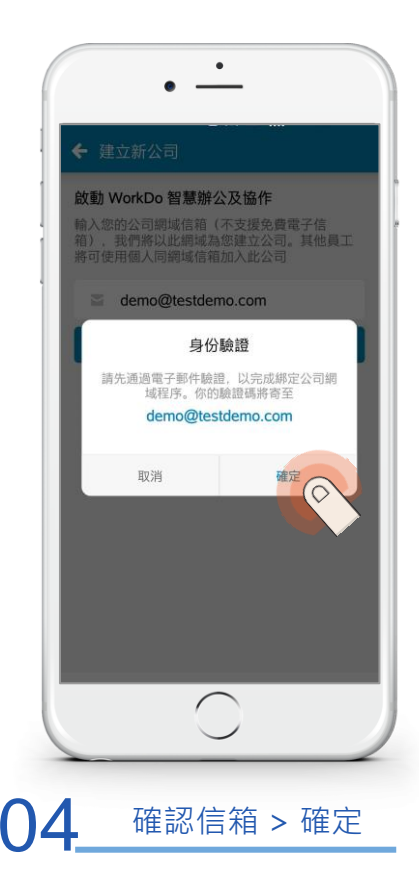

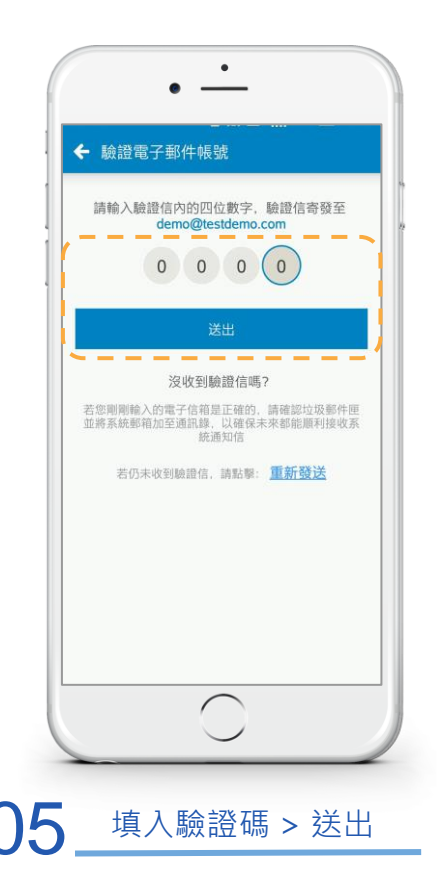

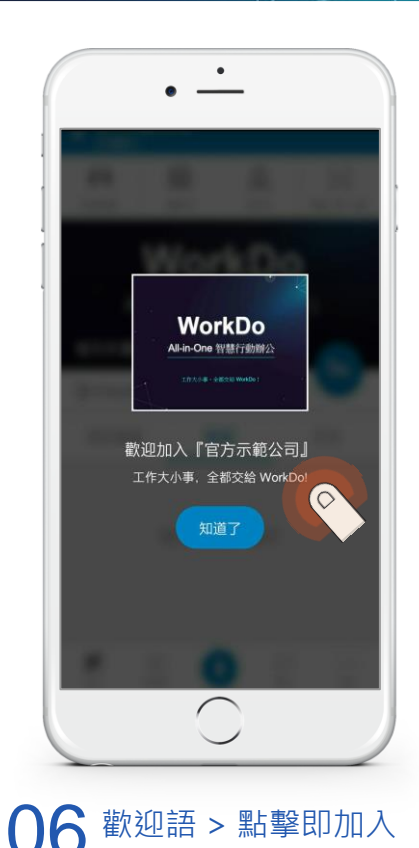

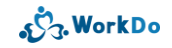

# 3.2 自行加入多家公司

需再加入其它公司時 該公司同樣以企業網域建置 我也有個人專用的企業網域信箱

### 3.2 自行加入多家公司(僅可主動加入以企業網域建置的公司)

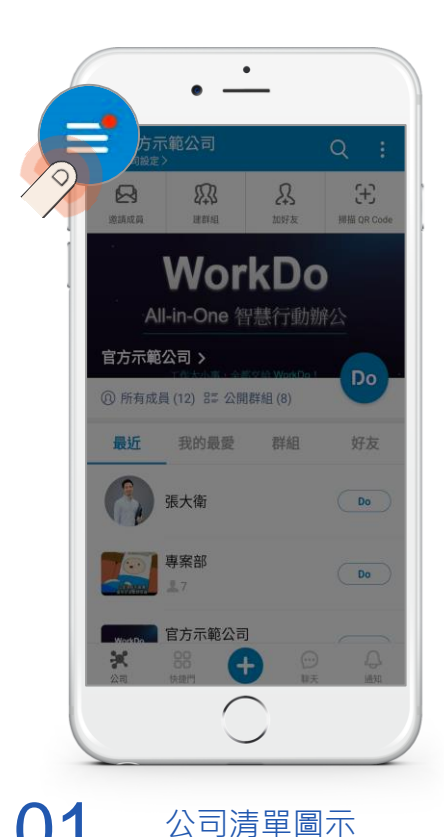

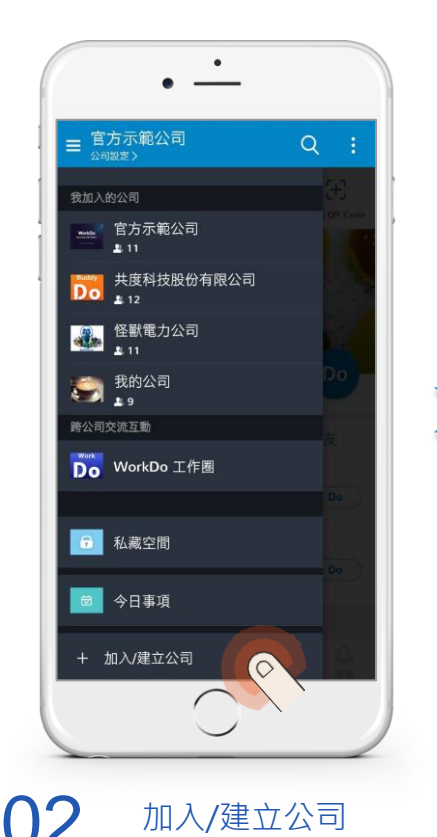

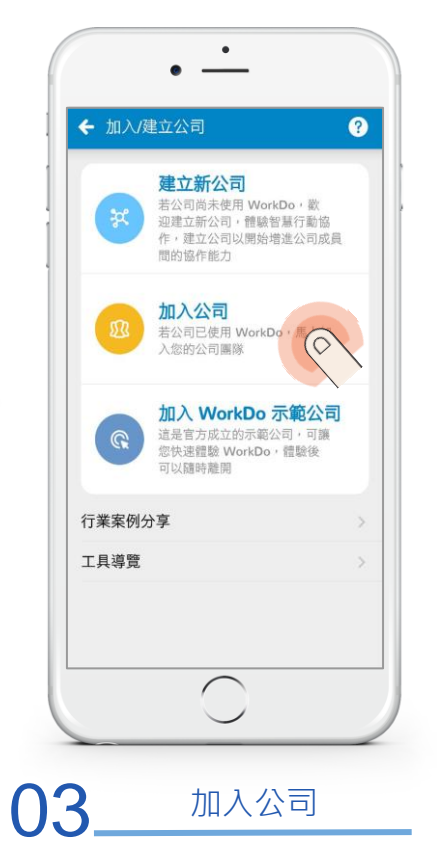

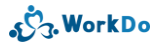

### 3.2 自行加入多家公司(僅可主動加入以企業網域建置的公司)

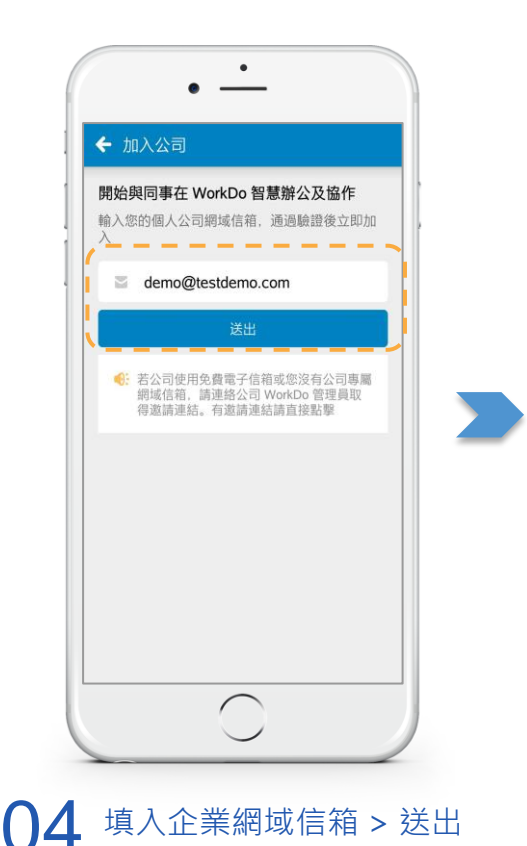

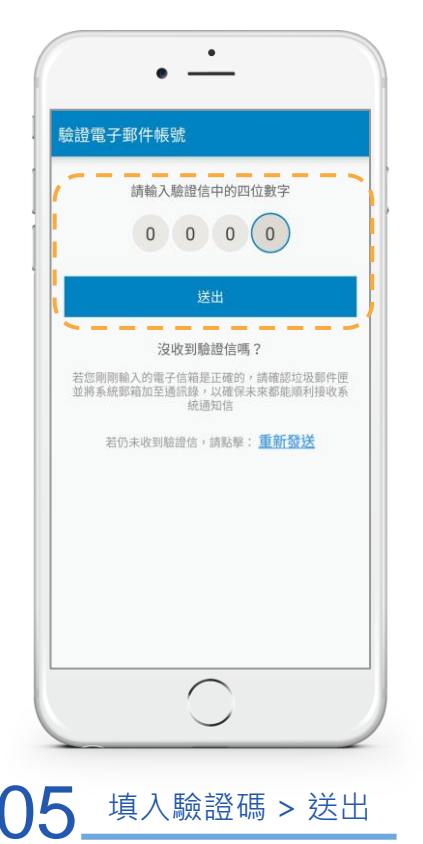

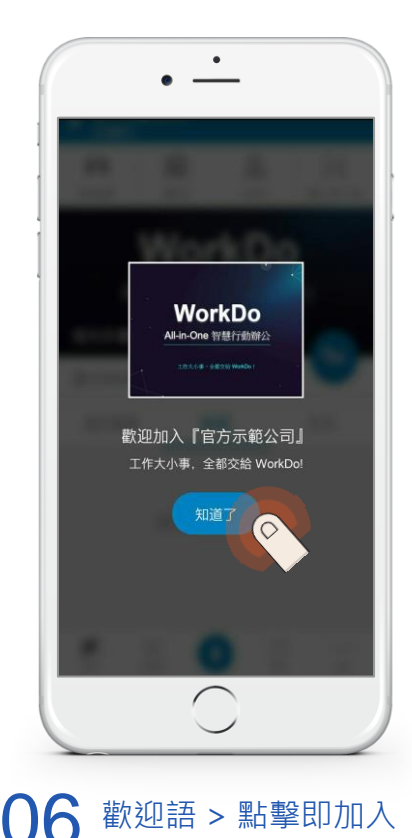

ریج. WorkDo

# 4. 建置群組

| 4.1 建立專屬群組                |
|---------------------------|
| 4.1.1 邀請相關同仁加入群組          |
| 4.1.2 <u>我想加入群組</u>       |
| 4.2 密技:善用系統建立的子群組         |
| 4.3 <u>有時只需要一對一討論:加好友</u> |
| 4.4 密技:設為我的最愛             |

#### 4.1 建立專屬群組

部門、專案、特殊議題、社團... 通通拉進群組

隨時隨地開設更彈性

#### 4.1 建立專屬群組

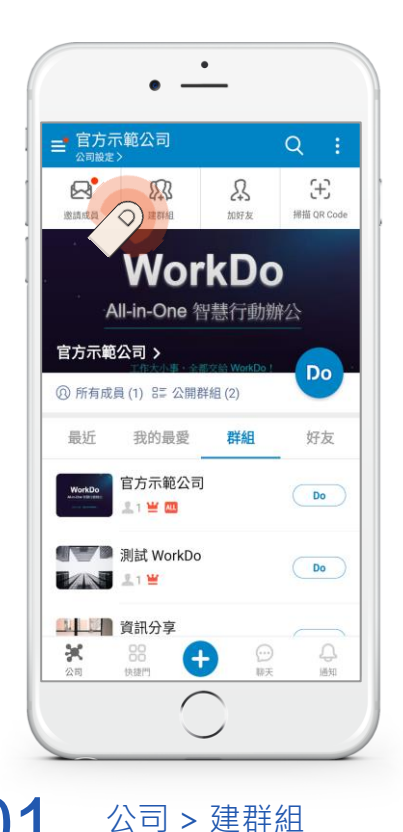

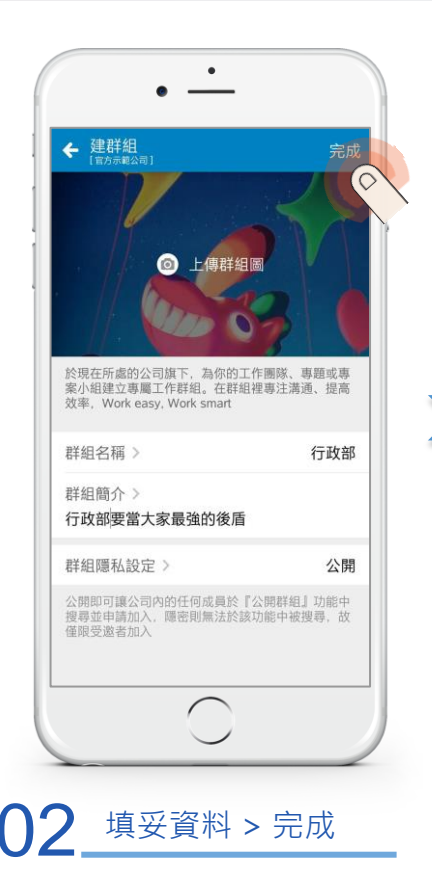

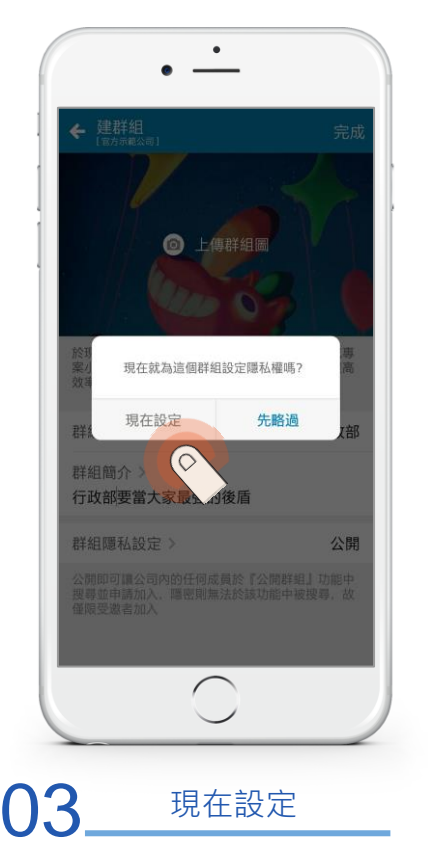

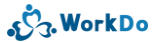

#### 4.1 建立專屬群組

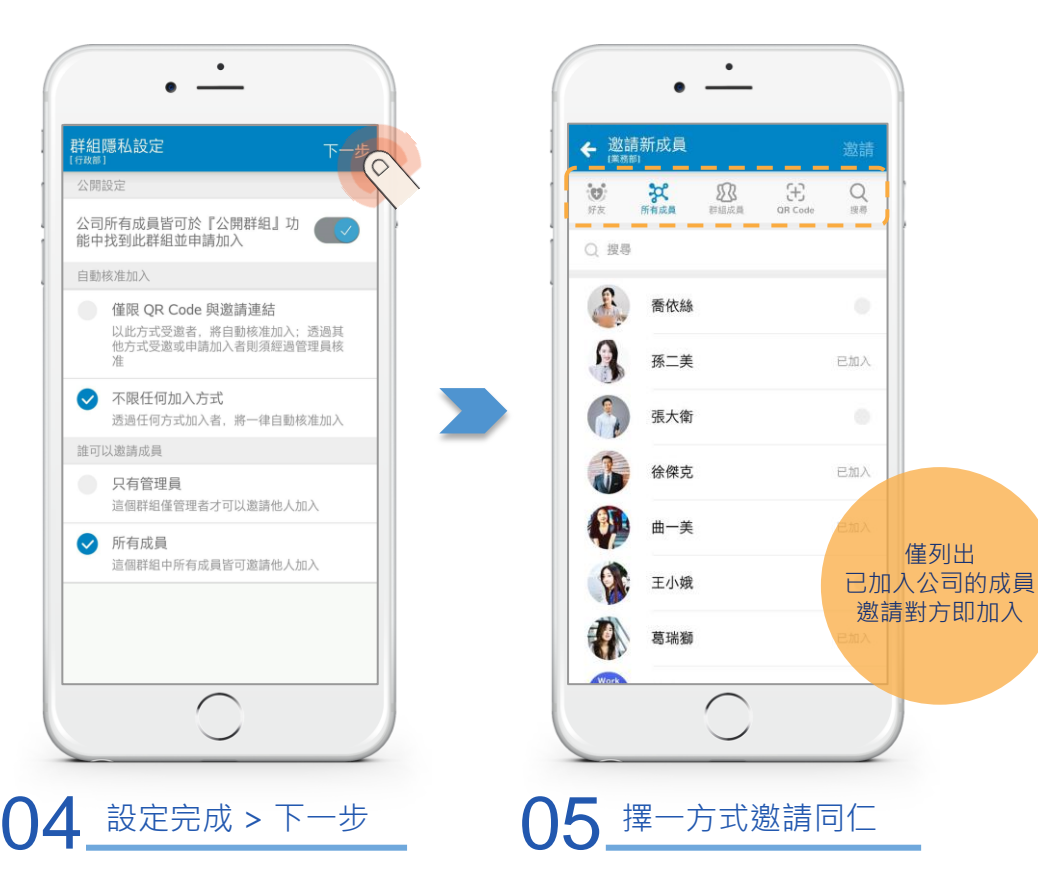

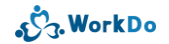

# 4.1.1 邀請同仁加入群組

相關人等通通拉進來 專注凝聚共識

溝通暢快無阻

## 4.1.1 邀請同仁加入群組

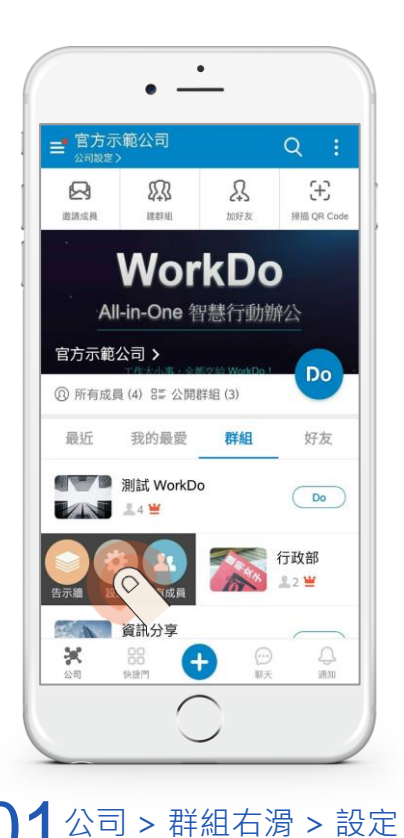

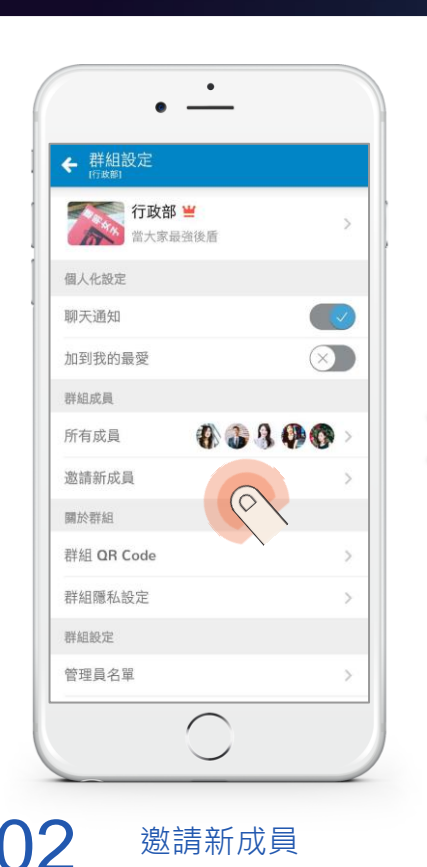

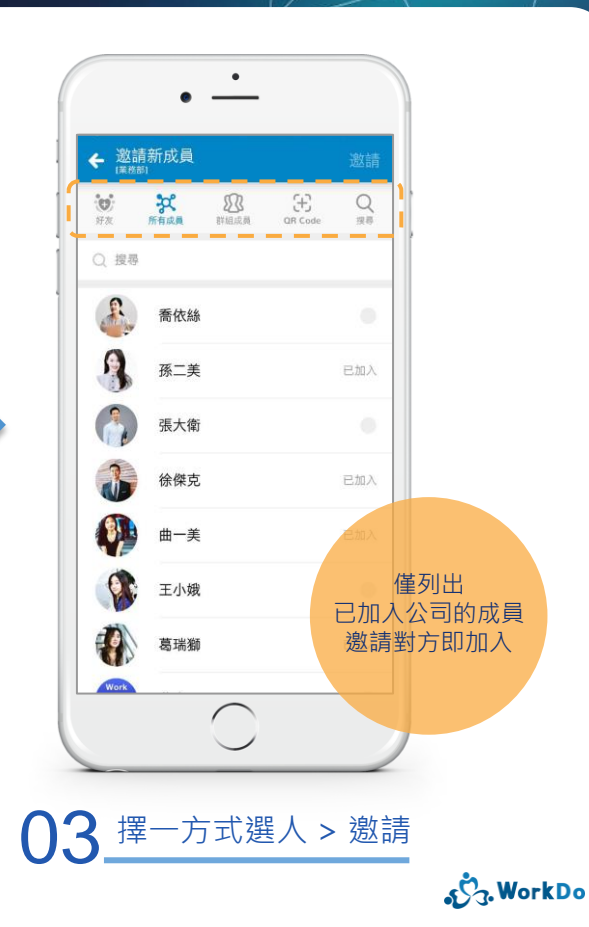

# 4.1.2 我想加入群組

找找有哪些公開的子群組 快速融入企業文化 溝通暢快無阻

#### 4.1.2 我想加入群組

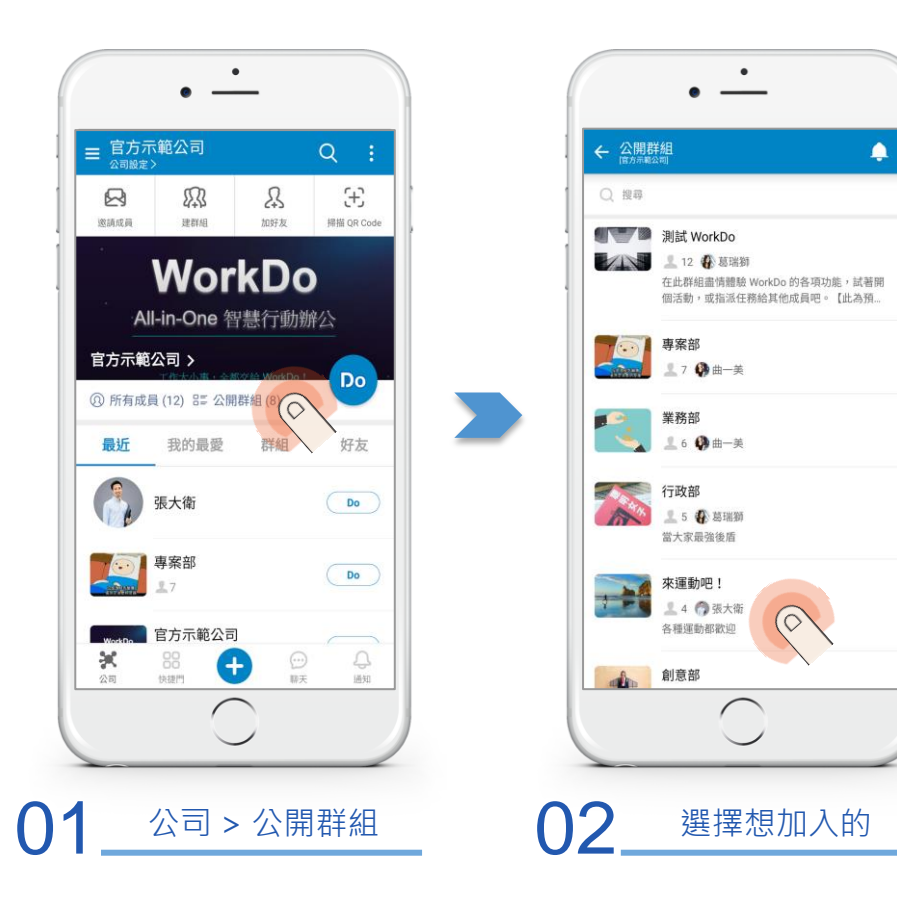

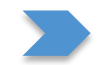

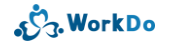

#### 4.1.2 我想加入群組

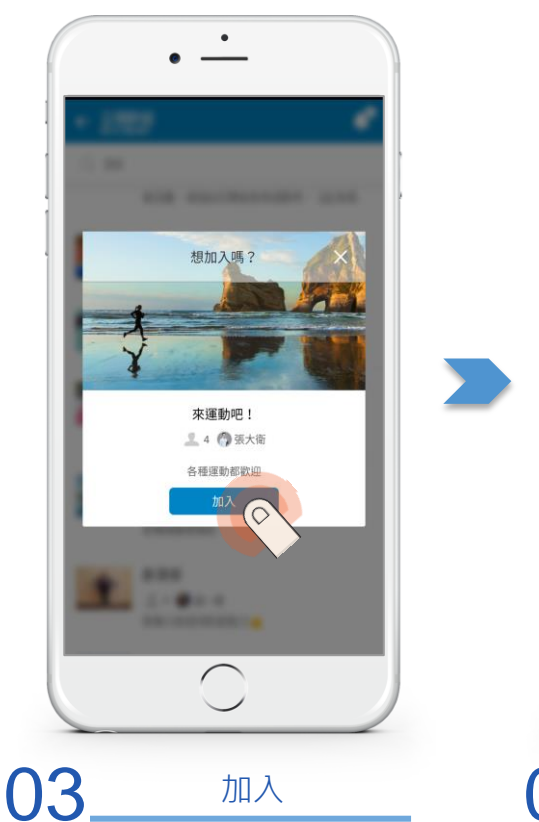

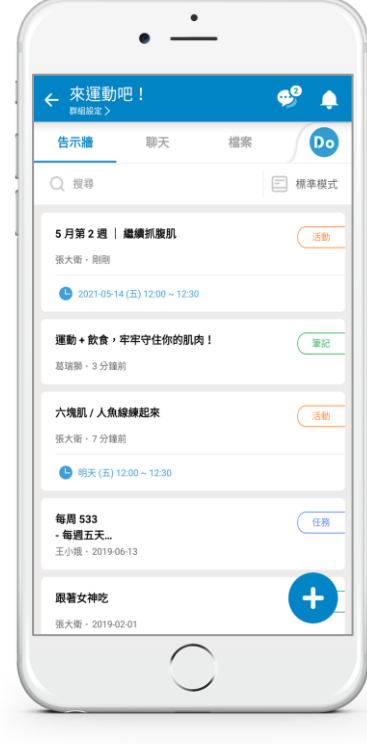

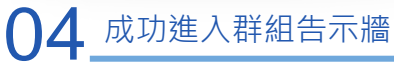

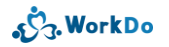

#### 4.2 密技: 善用系統建立的群組

建置公司後自動建好的2個群組 加入公司的同仁都會同步自動加入 改為適合的群組善用它

### 4.2 善用系統建立的群組:變更群組介紹

02

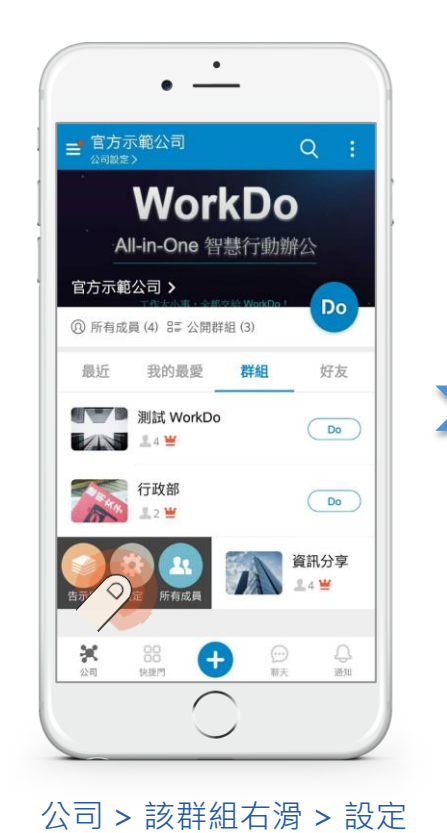

| ╃組設定<br>(資訊分判)     |            |
|--------------------|------------|
| 資訊分享 ≝<br>與成員們分享各書 | 新知 · 遵 >   |
| 個人化設定              |            |
| 聊天通知               |            |
| 加到我的最愛             | $\otimes$  |
| 詳組成員               |            |
| 所有成員               | 💩 🤱 🚱 > 🛛  |
| 邀請新成員              | >          |
| 關於群組               |            |
| 詳組 QR Code         | >          |
| 詳組隱私設定             | ×          |
| 詳組設定               |            |
| 管理員名單              | <b>0</b> > |
| $\frown$           |            |

群組名稱

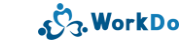

### 4.2 善用系統建立的群組:變更群組介紹

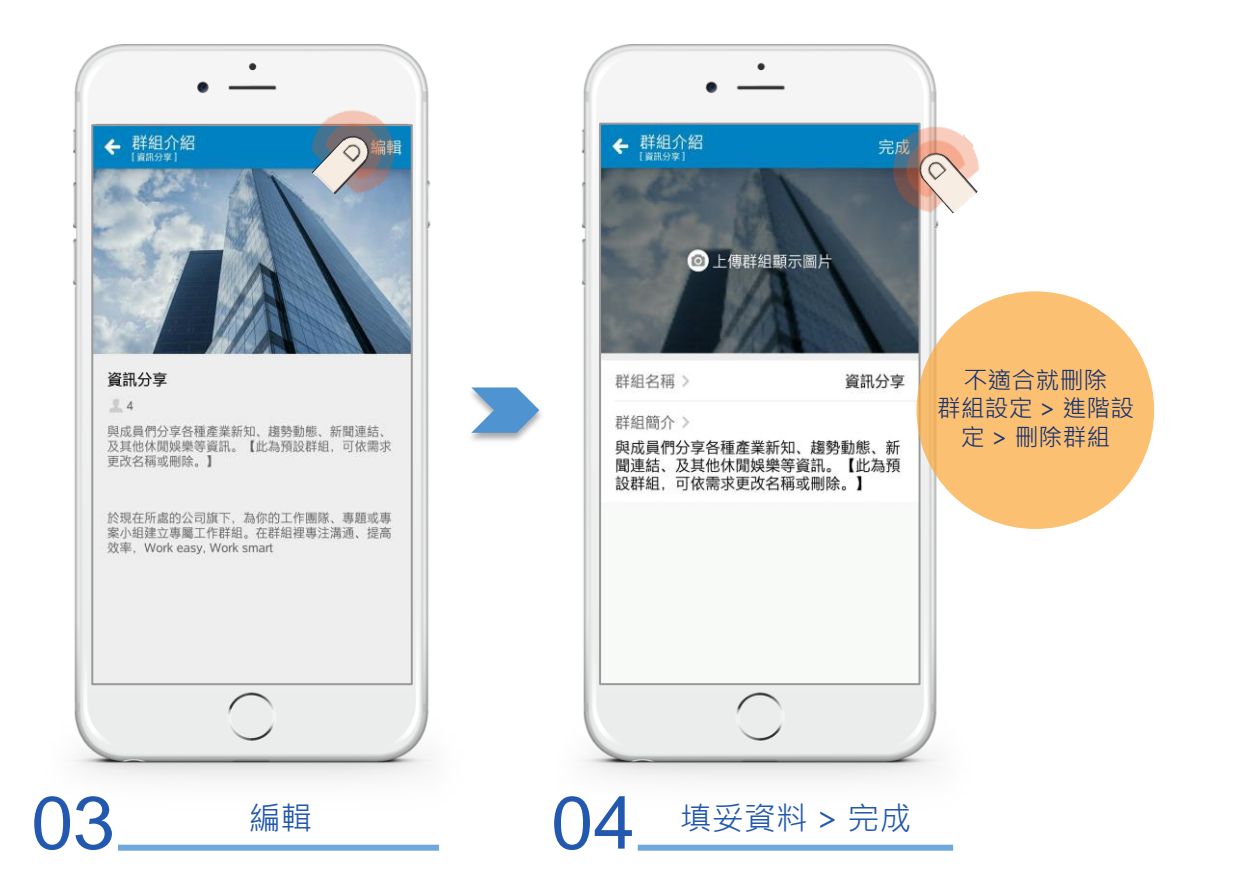

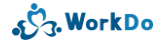

## 4.3 有時只需要一對一討論...

沒問題!

密切合作夥伴加好友

討論更加專注

4.3 有時只需要一對一討論:加好友

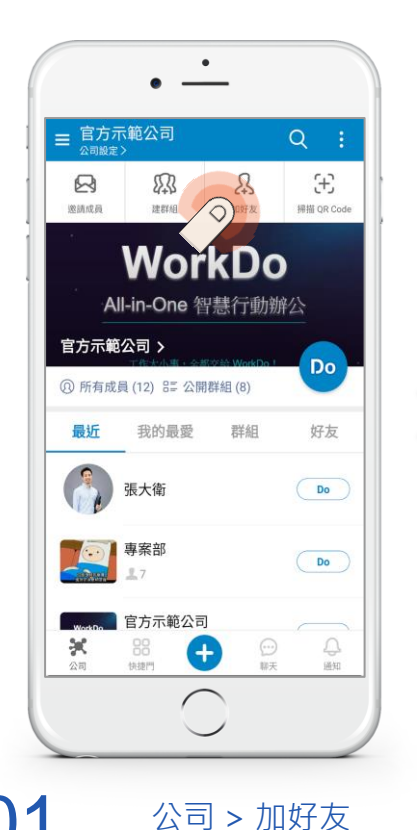

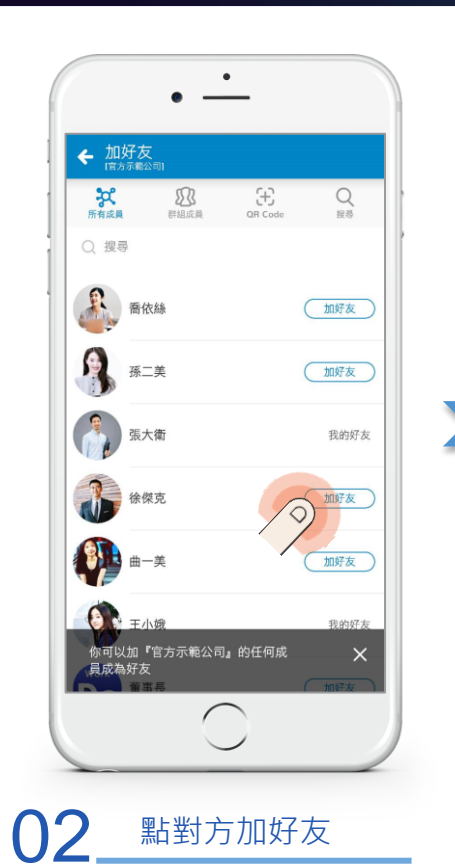

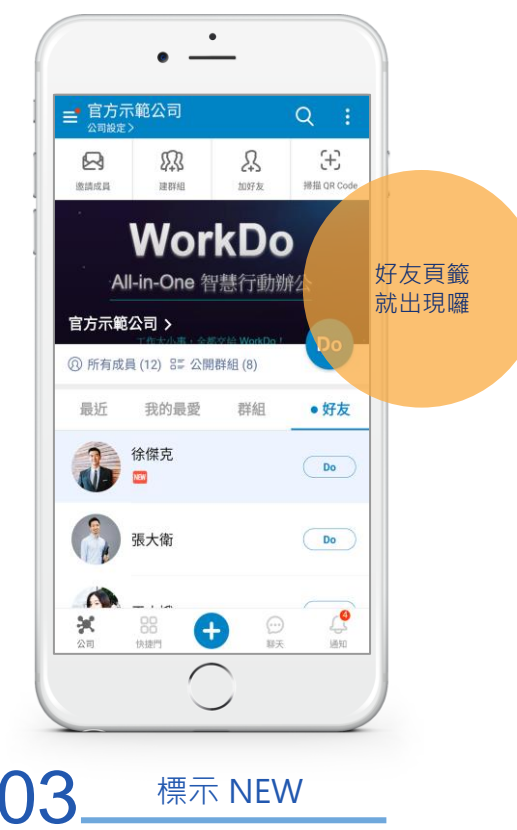

رژج. WorkDo

## 4.4 密技:設為我的最愛

當加入了很多群組和好友時 密切合作的要更好找 務必試試這功能 4.4 密技:設群組為我的最愛

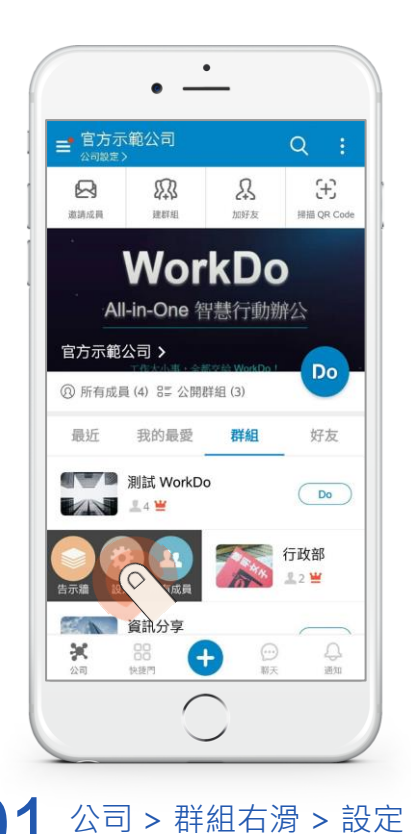

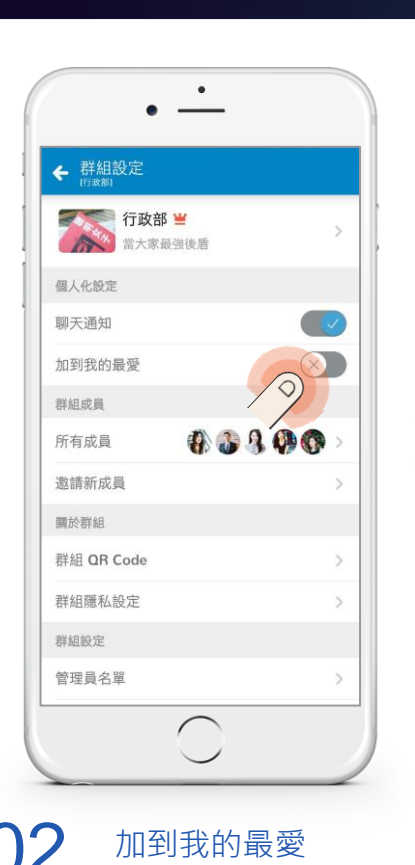

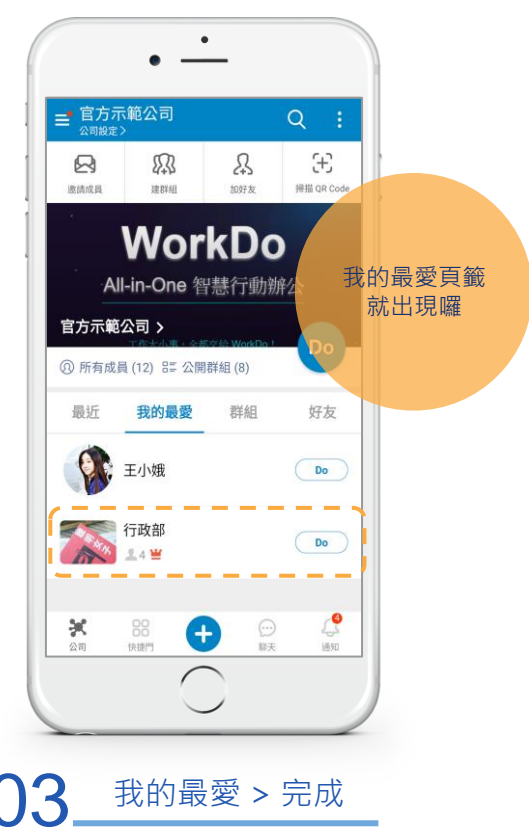

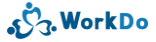

4.4 密技:設好友為我的最愛

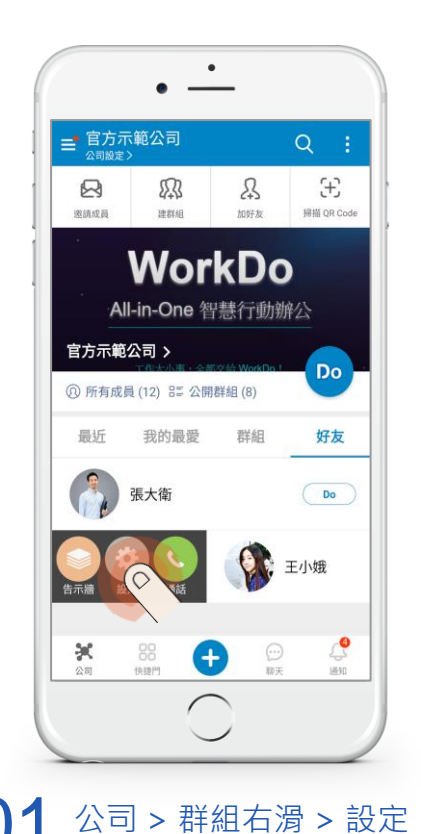

| ← 好友設定                                |          |   |
|---------------------------------------|----------|---|
| ●●●●●●●●●●●●●●●●●●●●●●●●●●●●●●●●●●●●● | 段        | > |
| 聊天通知                                  |          |   |
| 加到我的最愛                                |          | 0 |
| 工具箱管理                                 |          |   |
| 動態                                    |          | > |
|                                       | 解除好友關係   |   |
|                                       |          |   |
|                                       |          |   |
|                                       |          |   |
|                                       |          |   |
|                                       | $\frown$ |   |

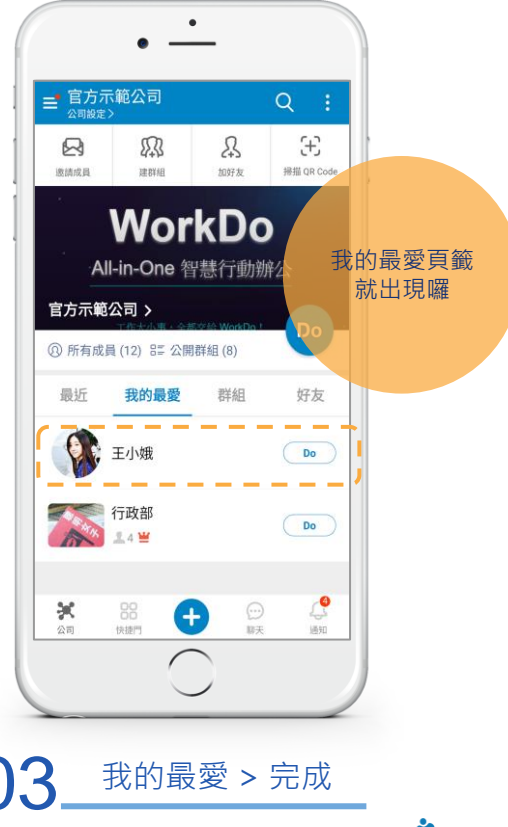

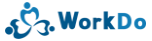

#### 5. 導入組織架構

當公司組織層級或成員眾多時 批次匯入員工檔案和部門架構 系統自動寄發邀請通知也便捷

#### 5.1 導入組織架構:批次匯入員工檔案和部門

# 01

#### 點擊【匯入員工檔案】 > 點擊【+下載範例】

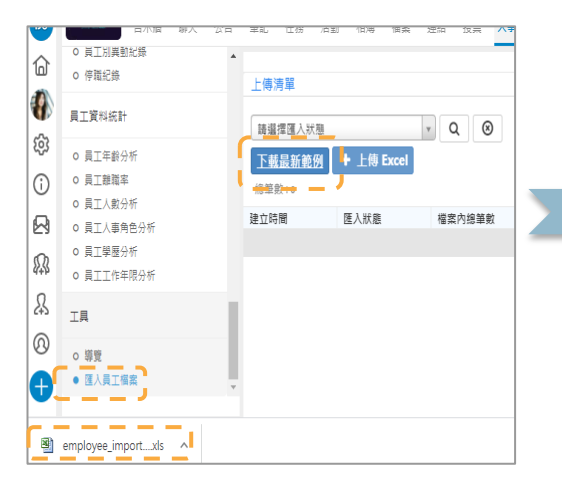

# 02

#### 詳閱填寫說明 > 填妥【員工檔案 及部門】資料 > 儲存檔案

| à   | 11 CE2RM                                                   |                                                                                                    |  |  |  |  |  |  |
|-----|------------------------------------------------------------|----------------------------------------------------------------------------------------------------|--|--|--|--|--|--|
| 1   | asa:                                                       | 2 1 1                                                                                                    |  |  |  |  |  |  |
| 1   | u - 4                                                      | 種入員工檔案規則                                                                                                    |  |  |  |  |  |  |
|     |                                                            |                                                                                                    |  |  |  |  |  |  |
| ٨   | 8                                                          | c                                                                                                    |  |  |  |  |  |  |
|     |                                                            | 匯人員工檔案規則                                                                                                    |  |  |  |  |  |  |
|     | 員工檔案初點:(1):還入(<br>資料<br>:(個人的 Encel 上名思己<br>xcel上获偶位清掉資料。) | 用工具利用化行動等單級人(2)进入部門面列部代予制研工(2)进出和此上的用工業活出部門面包(3)是因為此上的用工業活<br>有符合系統的用工/部門。 音云 Excel 上的資料指生。 張入後,該導用工/部門實料會依照 Excel 上的資料做要將。<br>這口道入後,各款上記僅也也會清掃。                              |  |  |  |  |  |  |
| No. | き服                                                         | 20.41                                                                                                    |  |  |  |  |  |  |
|     | 事前準備(非必選)                                                  | 若之後要設用"請假Pro"工具,可先於系統上設定"員工別"再區出 Excel、填寫 Excel 時一併搭員工別書好,以便留料建<br>種。                                                                                                    |  |  |  |  |  |  |
| 2   | 下毗船本                                                       | <ol> <li>員工划、職稱、職功若事先於未統上設定好,下戰時該價位中會有設定好約下拉諷頂,</li> <li>範本中會將系統中目前角的員工檔案,部門資料一件匯出到 Excel中,第二,第三個表格。</li> </ol>                                                               |  |  |  |  |  |  |
|     | 在 Excel 上填寫資料                                              | 請信務場個價值的規則讓寫資料。<br>(富滑器林到該層位務,會範示規則認知)                                                                                                    |  |  |  |  |  |  |
| -1  |                                                            | 只有红色真晶的二级表地需要填靠偏斜,其他表地补强式参照使用,請勿更動。<br>Employee,員工確要<br>Oepartment 部門面料                                                                                                    |  |  |  |  |  |  |
| 4-2 |                                                            | 角工業業及設計運動有限上。 表現時色代表景觀:<br>紅色像位:                                                                                                    |  |  |  |  |  |  |
| 4-3 | Color and and the                                          | 其實理解(prophyne):<br>1. 算工作等可容量或有一些工作。如此及非希望者可以只是一型桌,此為之後提立系统感觉之创建,包括其工作不是立系统感<br>此,你會對可容可以不能或是實意的不可能做。<br>2. 你就是我们不可能是你的问题。<br>我们就是我们不可能是你?我们就是你们的这些不是人们只能要那一<br>人名特尔德里尔·尔思维和· |  |  |  |  |  |  |
| 5   | 儲存檔案                                                       | 修改光後儲存權豐,可存為忽想要的權名。                                                                                                    |  |  |  |  |  |  |
|     | z a Exce                                                   | 1.到人事工具"僅人員工課業"功能再面<br>2.個標電電腦中導制的Excel電上場。上層成功後、畫面上會將 Excel上的員工及即門室科能示於網貨中。若上導不<br>成功、混合電腦上的搭號管型。但在 Excel 覆留料, 或要量新下電腦本再容改。                                                  |  |  |  |  |  |  |

# 03

#### 點擊圖示 > 選取正確檔案 > 上傳

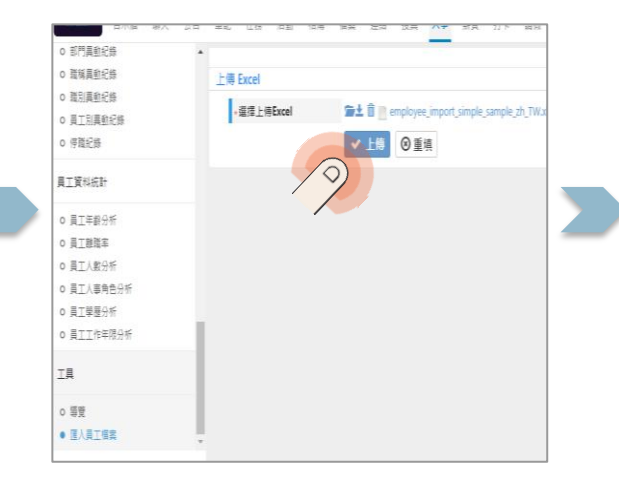

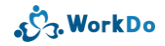

## 5.1 導入組織架構:批次匯入員工檔案和部門

# 04

確認上傳失敗筆數 = 0

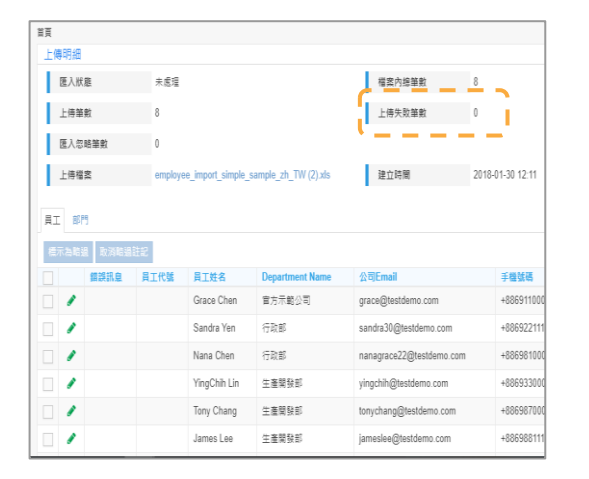

# 05

#### 匯入資料 > 顯示成功訊息即完成匯入

|          | 錯誤訊息 | 員工代號 | 員工姓名         | Department Na | me              |
|----------|------|------|--------------|---------------|-----------------|
| ø        |      |      | Grace Chen   | 官方示範公司        |                 |
| ø        |      |      | Sandra Yen   | 行政部           |                 |
|          |      |      | Nana Chen    | 行政部           | <b>詳細的</b> 步驟教員 |
| ø        |      |      | YingChih Lin | 生產關發部         | 請點此下載           |
| ø        |      |      | Tony Chang   | 生產開發部         | 1               |
|          |      |      | James Lee    | 生產開發部         | 1               |
| <i>.</i> |      |      | Branda Chiu  | 生產開發部         |                 |
|          |      |      | Jim Chang    | 生產開發部         | j               |

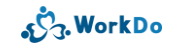

#### 6. 重要設定

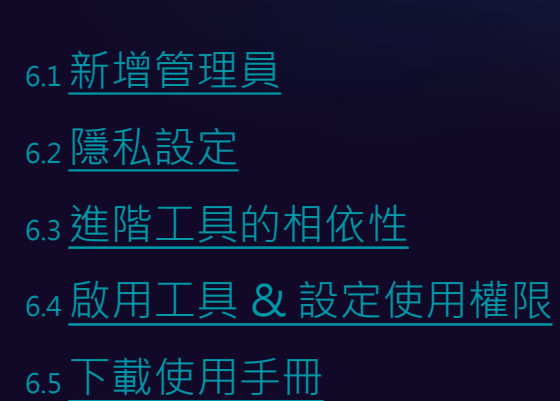
#### 6.1 新增多位管理員維護設定

#### 公司 / 群組管理員 = 擁有者 + 管理員

可變更該層級的各項設定

管理員唯獨不能移轉擁有權 & 刪除該層級

回到目錄

#### 6.1 各級管理員權限分管

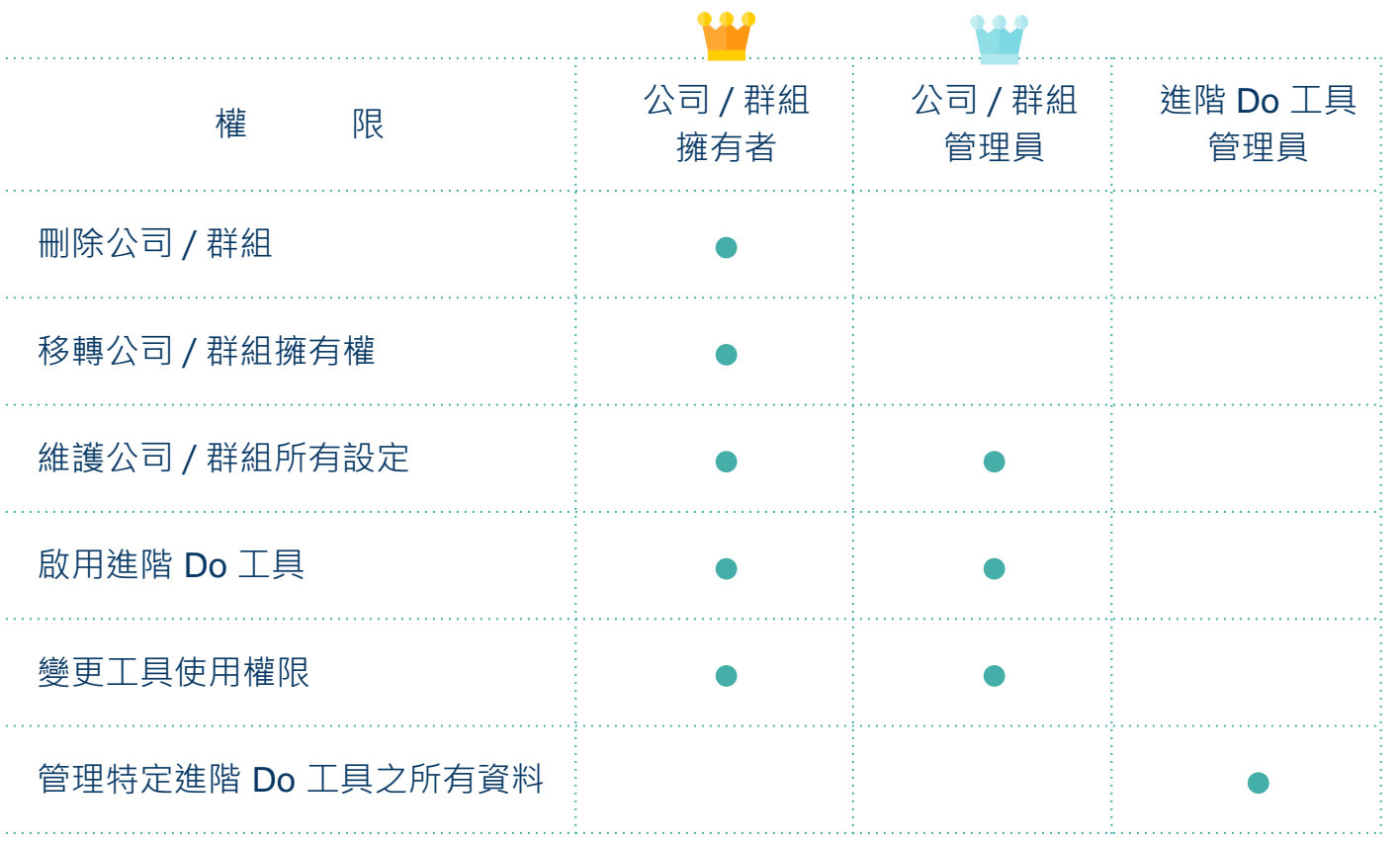

S. WorkDo

#### 6.1 新增多位管理員一起維護公司 / 群組設定

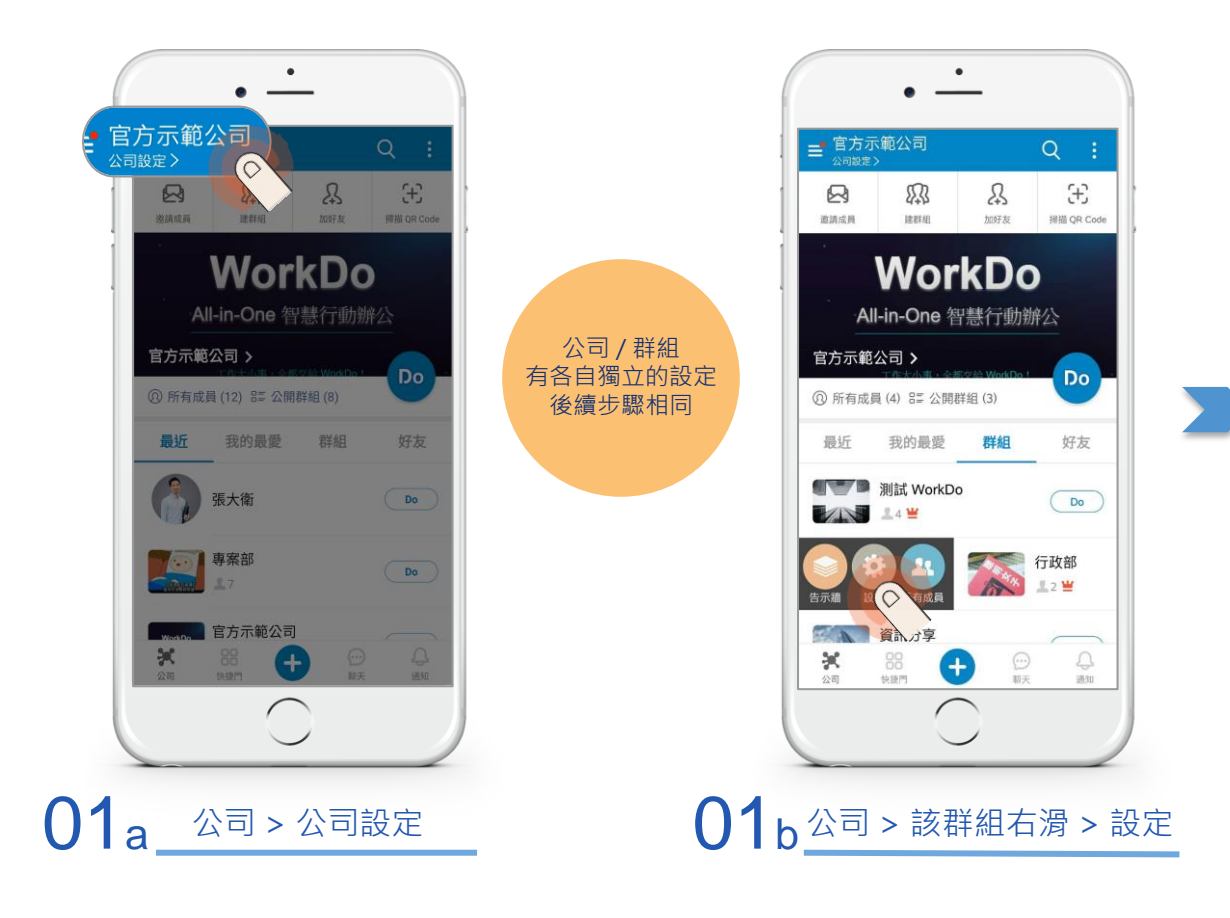

J. WorkDo

### 6.1 新增多位管理員一起維護公司 / 群組設定

| ■ 公司設定<br>(官方示範公司) |     | ◆ 管理員名単 □ □ □ □ □ □ □ □ □ □ □ □ □ □ □ □ □ □ □ □ |                      |
|--------------------|-----|-------------------------------------------------|----------------------|
| 1) 公司介紹            | >   | 。<br>除了擁有者之外,建議在此新增<br>員協助共同管理                  | 其他管理                 |
| 3 公司網域             | > 1 | M MONOVICIE AE                                  |                      |
| 。<br>公司 QR Code    | >   | 管理者可管理資訊、權責、通<br>務工具的配置,擁有者除能管                  | 知的規則及不同服<br>理管理者所有的管 |
| 公司隱私設定             | >   | 埋爭物外亚肥進階删除公司                                    |                      |
| 司設定                |     | 葛瑞獅                                             | 擁有者                  |
| 管理員名單              | •   |                                                 |                      |
| 工具箱管理              | >   |                                                 |                      |
| 公司通知               | >   |                                                 |                      |
| 成員加入紀錄             | >   |                                                 |                      |
| ) 封鎖的成員            | >   |                                                 |                      |
| • 進階設定             | >   |                                                 |                      |
| <u>款資訊</u>         |     |                                                 |                      |
| 公司目前方案             | >   |                                                 |                      |
| $\bigcirc$         |     | $\square$                                       |                      |
| $\smile$           |     |                                                 |                      |
|                    |     |                                                 |                      |

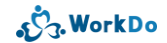

### 6.1 新增多位管理員一起維護公司 / 群組設定

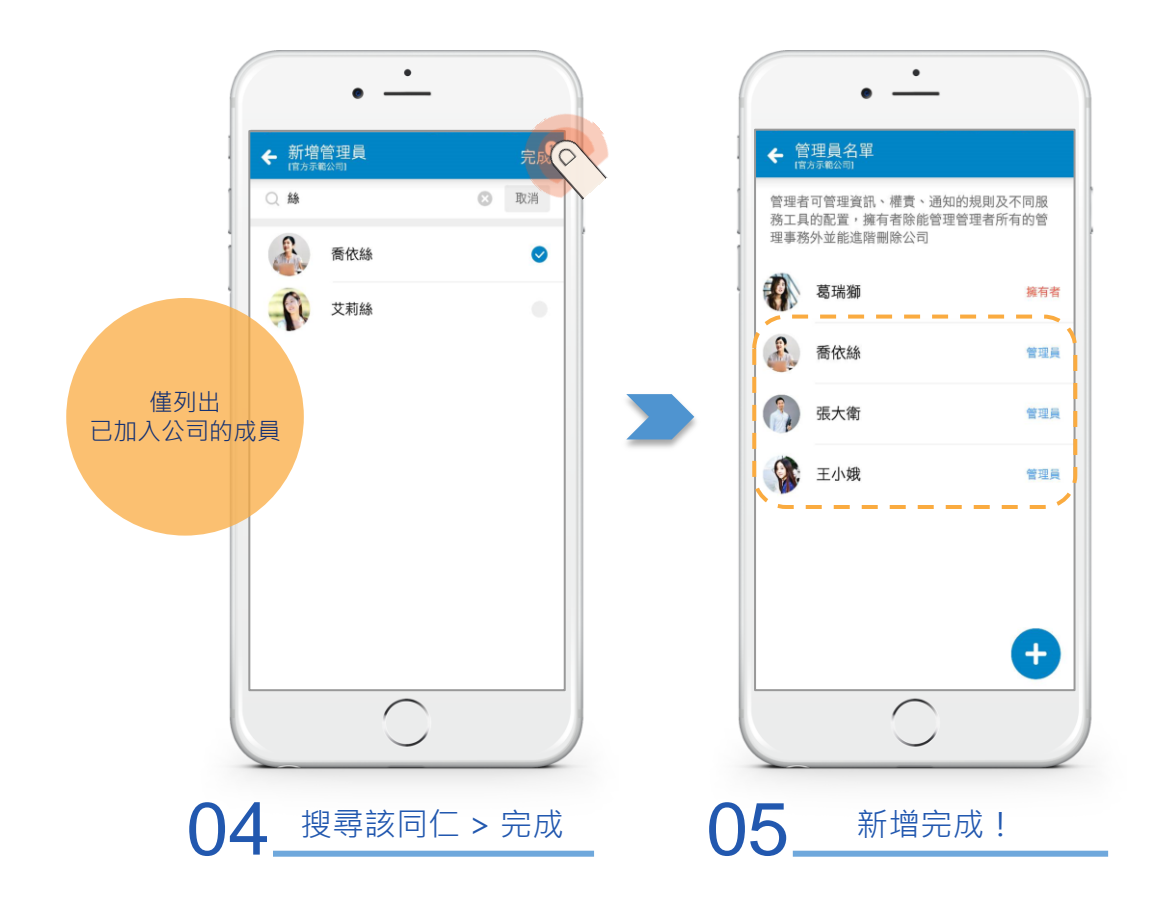

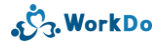

#### 6.2 我想變更隱私設定

變更員工顯示名稱、是否允許建群
組、誰才能在公司發貼文...等設定
公司 / 群組皆有此設定
提供的設定值不太相同
變更時請注意畫面說明

#### 6.2 我想要變更隱私設定

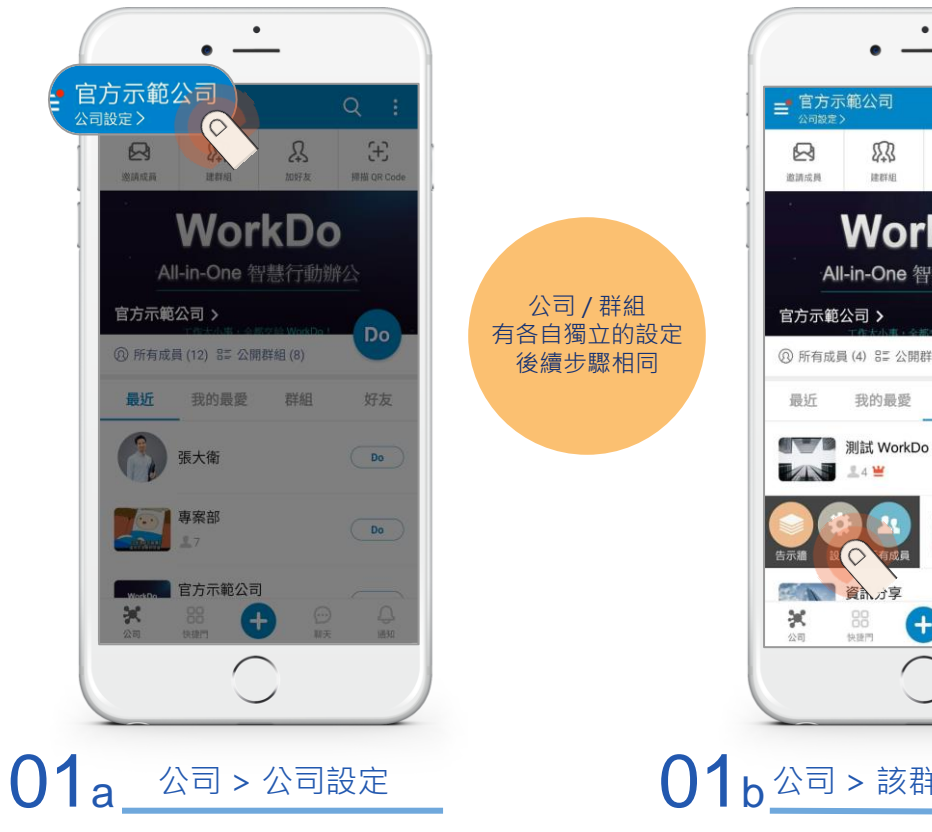

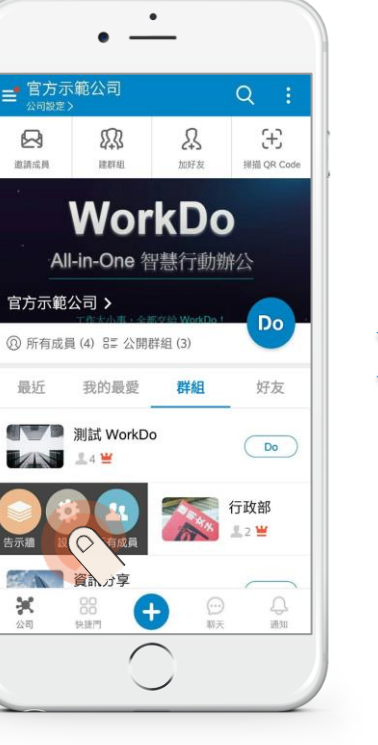

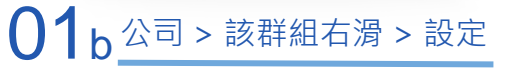

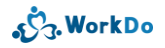

#### 6.2 我想要變更隱私設定

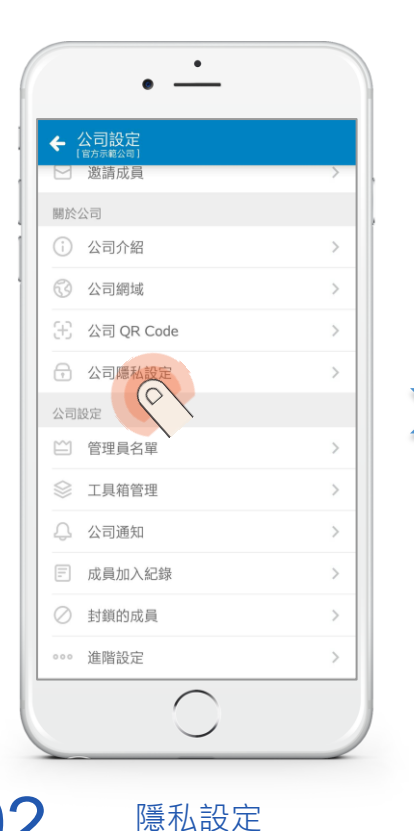

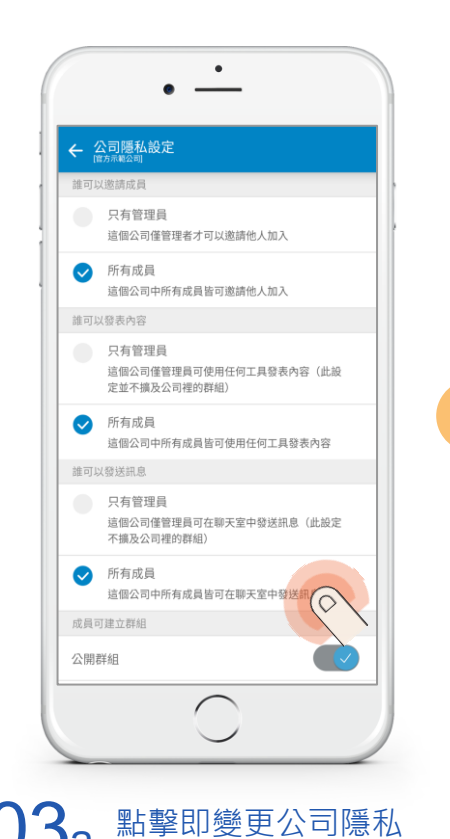

或

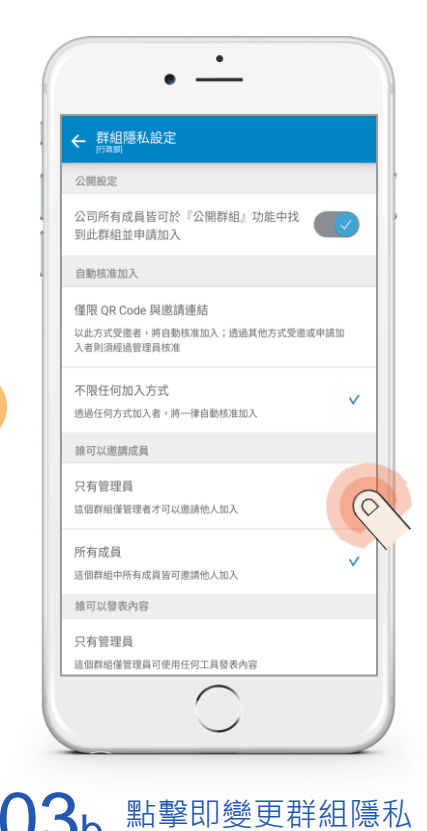

رژج. WorkDo

## 6.3 進階 Do 工具任您挑 但您一定要先了解...

### 公司 / 群組 / 好友有專屬的 Do 工具箱 各層級可選用的工具不同 公司層級可選用的工具還有相依性

## 6.3 各層級都有進階 Do 工具任您挑

| 進階 Do 工具    | 公司 | 群組 | 好友 | 相依性    |
|-------------|----|----|----|--------|
| 人事          | ٠  |    |    |        |
| 薪資          | ٠  |    |    | 需先啟用人事 |
| 打卡 / 簽到     | ٠  |    |    | 需先啟用人事 |
| 請假 / 請假 Pro | ٠  |    |    | 需先啟用人事 |
| 排斑          | ٠  |    |    | 需先啟用人事 |
| 加斑          | ٠  |    |    | 需先啟用人事 |
| 工時表         | ٠  |    |    | 需先啟用人事 |
| 核銷 / 簽呈     | •  |    |    | 需先啟用人事 |
| 客戶管理 / 會議室  | ٠  |    |    |        |
| 通訊錄 / 記帳    | ٠  | ٠  | ٠  |        |
| 一起買 / 分帳    | ٠  | ٠  |    |        |

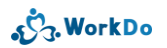

### 6.4 啟用工具 & 變更成員使用權限

## 每個工具可設定不同的使用權限

資料確實分管

使用更安心

回到目錄

#### 6.4 我想要啟用工具 & 變更成員使用權限

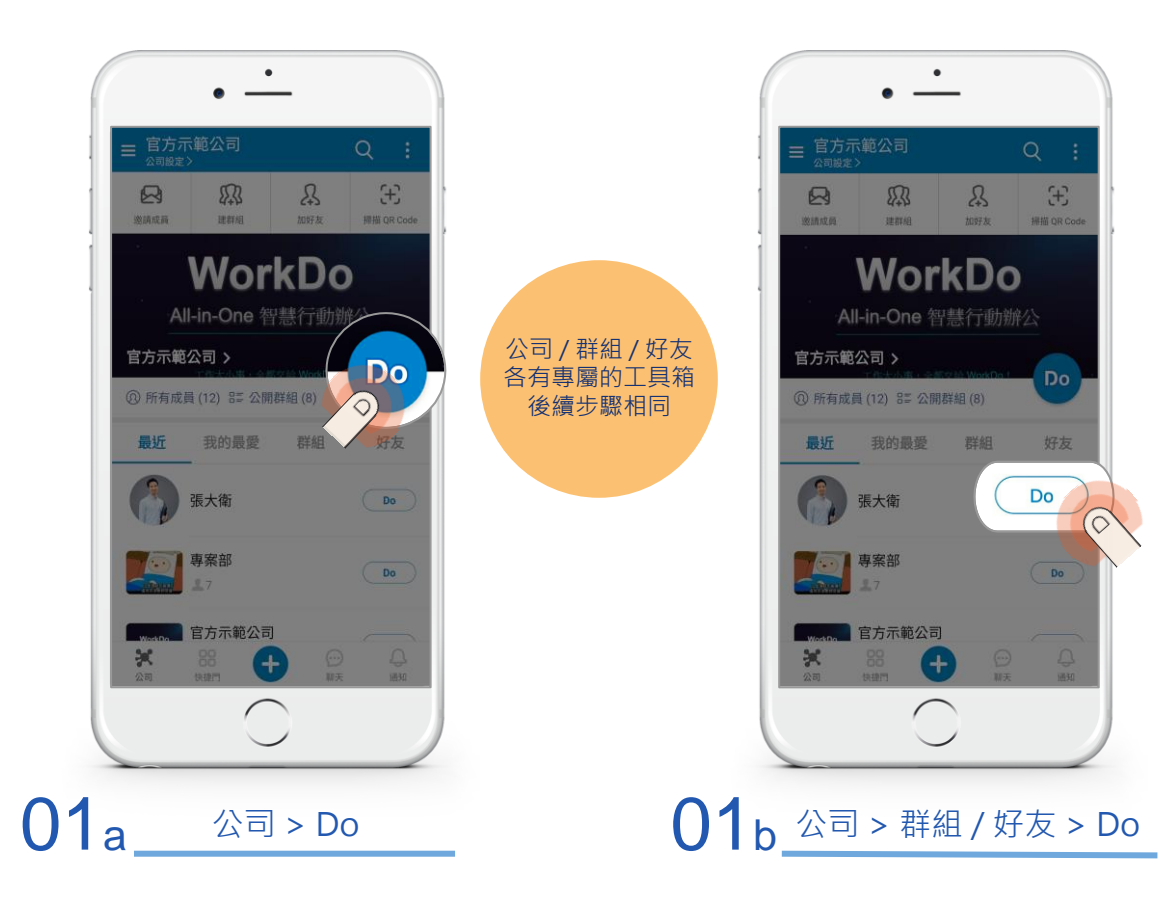

رژج. WorkDo

6.4 我想要啟用工具 & 變更成員使用權限

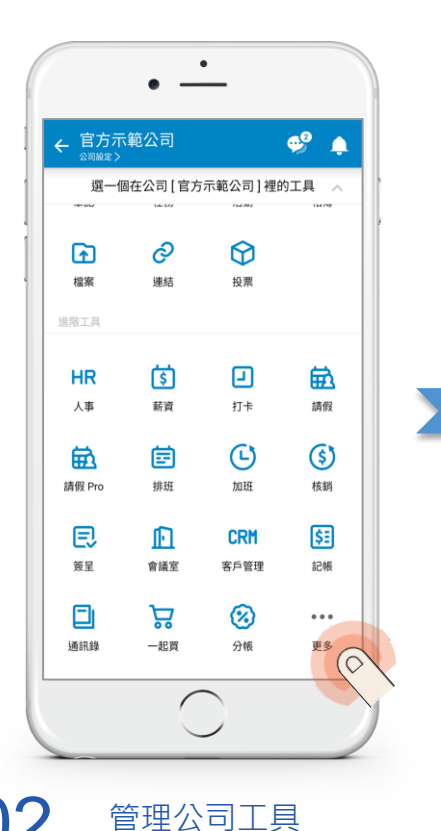

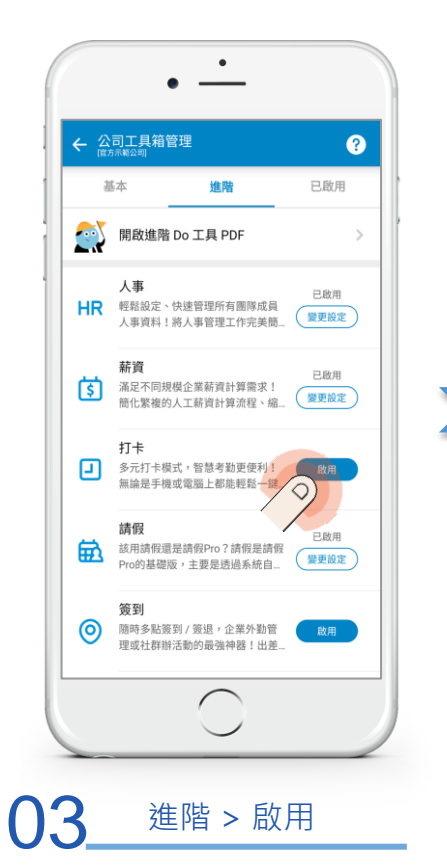

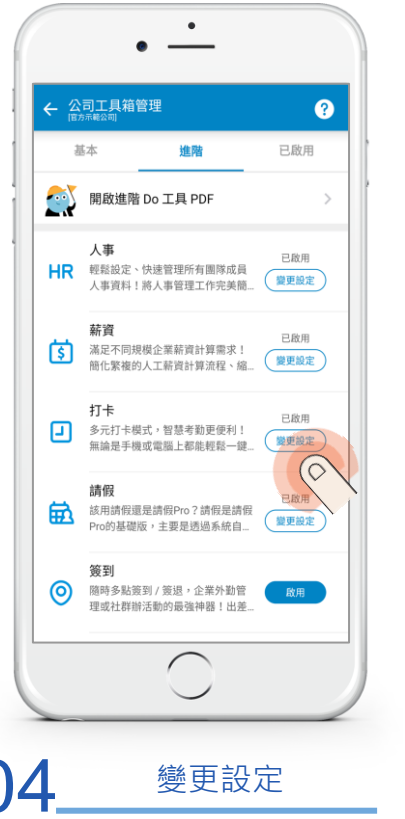

J. WorkDo

#### 6.4 我想要啟用工具 & 變更成員使用權限

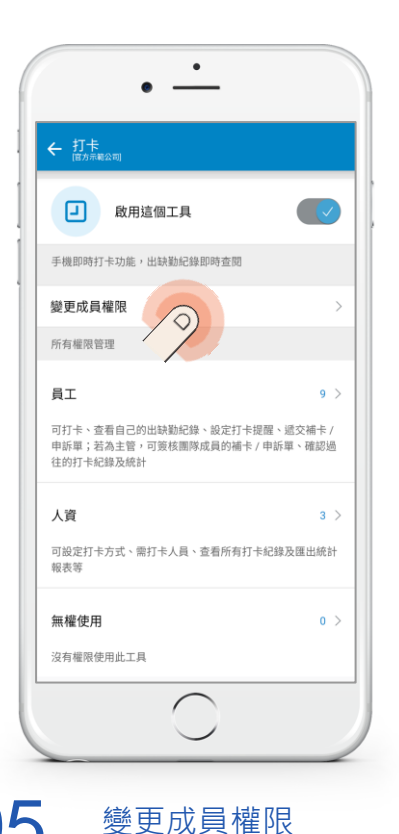

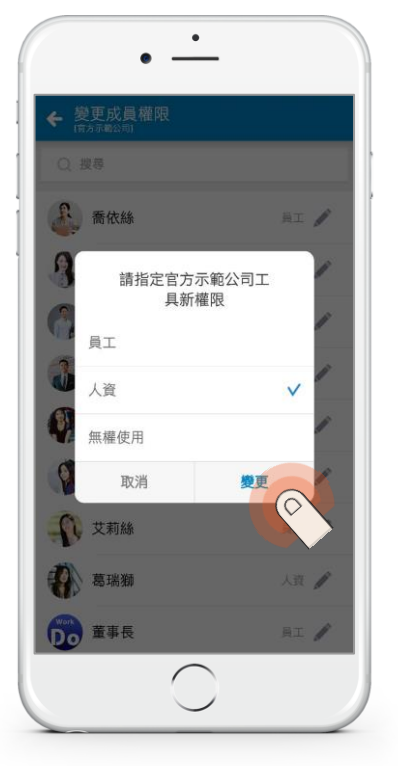

06 點擊新權限 > 變更

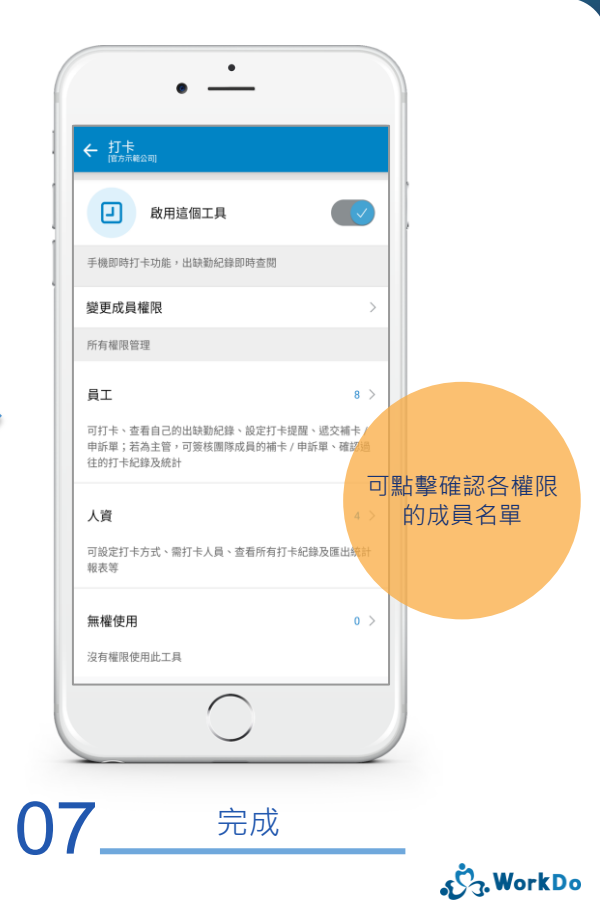

### 6.5 我想要下載使用手冊

#### 每個工具可設定不同的使用權限 資料確實分管

使用更安心

回到目錄

#### 6.5 我想要下載使用手冊

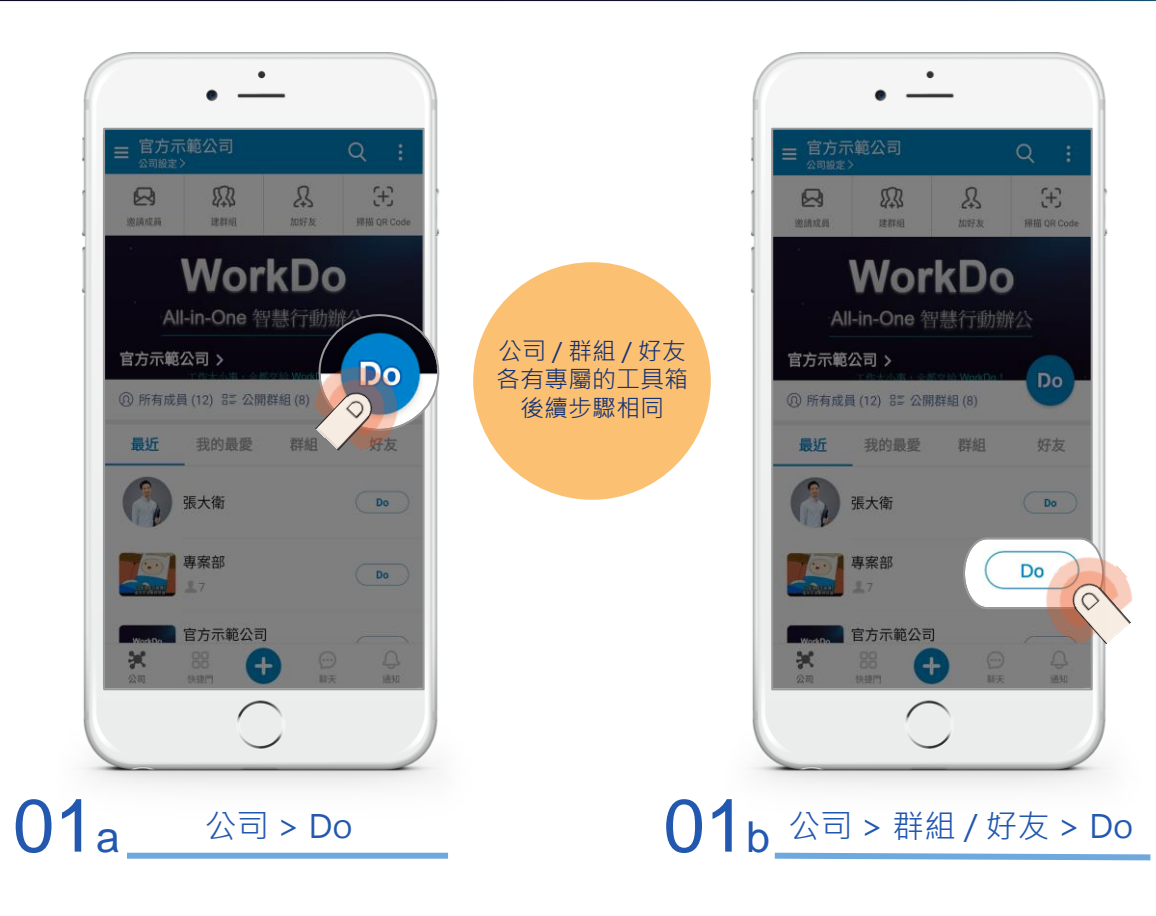

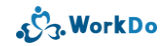

#### 6.5 我想要下載使用手冊

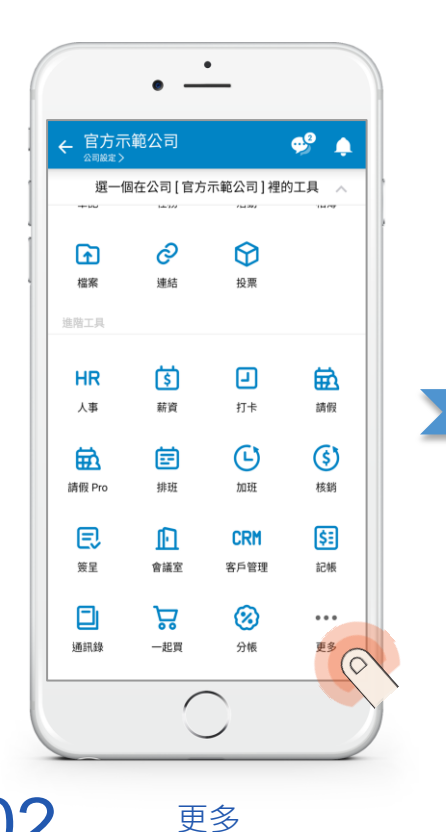

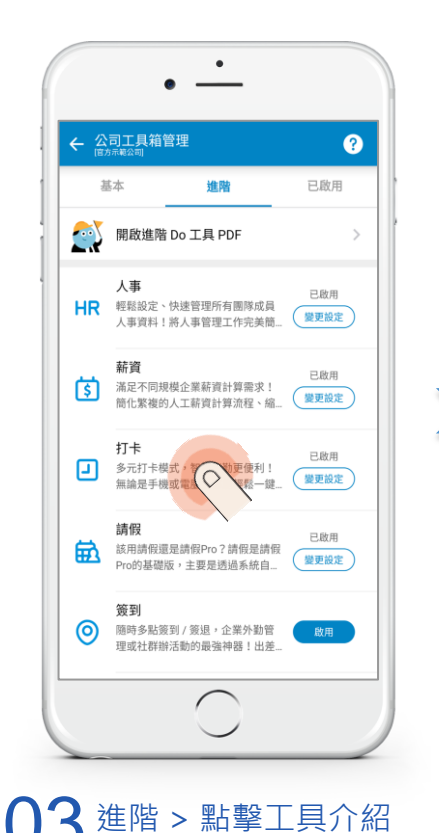

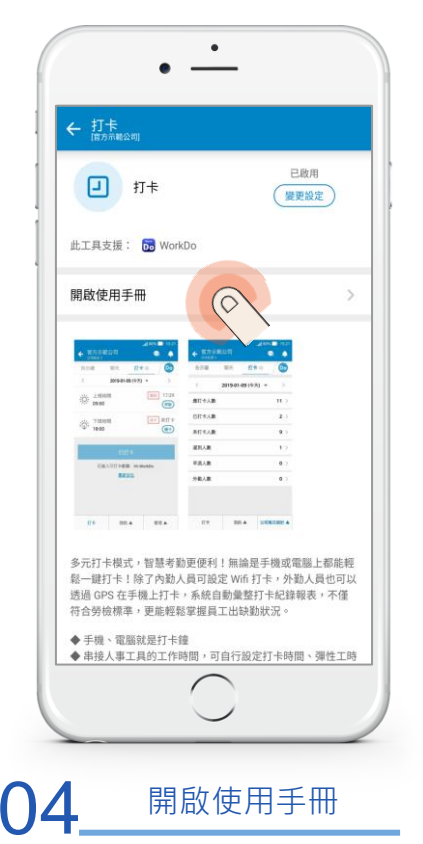

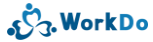

#### 6.5 我想要下載使用手冊 - 網頁版

# 01

#### 點擊【公司設定】> 點擊【工具 箱管理】

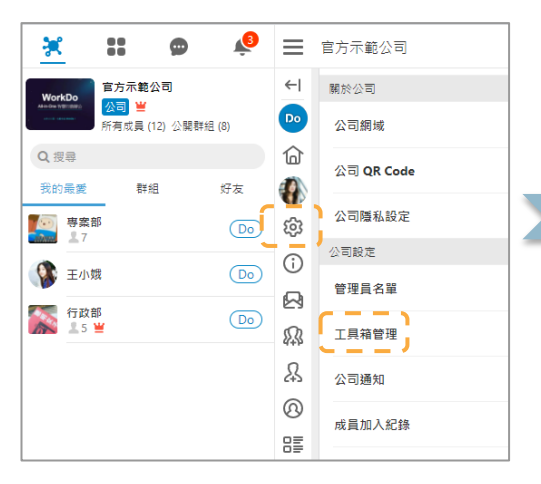

# 02

#### 點擊進入【進階】頁籤 > 點擊欲 下載工具之文字介紹

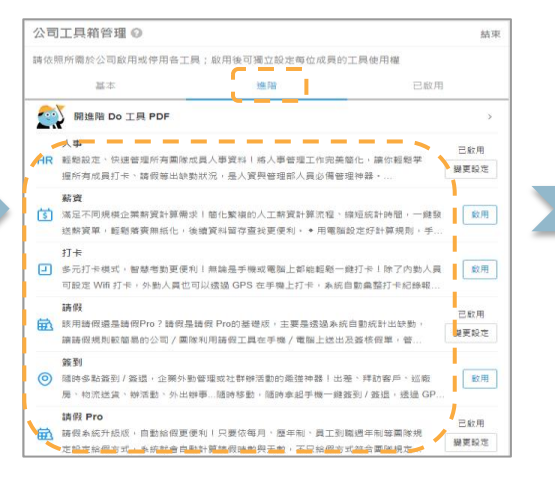

## 03

#### 點擊【使用手冊】> 開始下載該 檔案

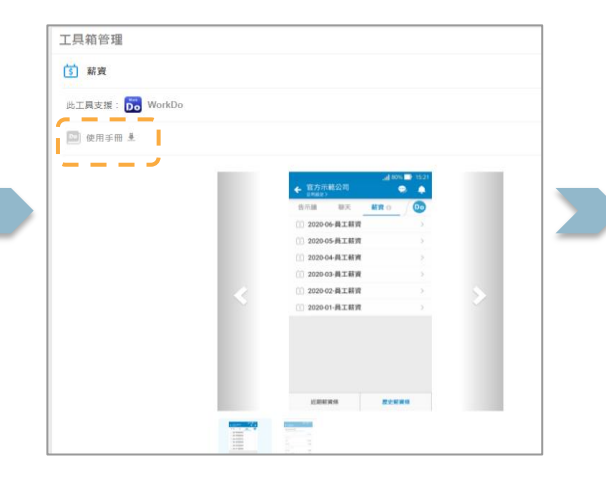

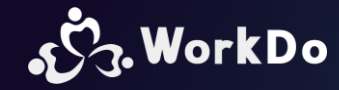

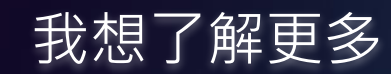

公司設定最重要的 5 個步驟

公告 / 任務 / 活動 / 筆記... 基本工具如何使用 ?

人事 / 請假 Pro / 打卡... 進階工具設定順序

單一進階工具使用手冊

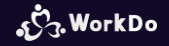

# Work easy,

# Work smart !

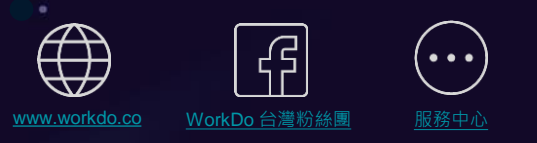